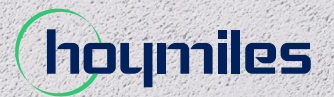

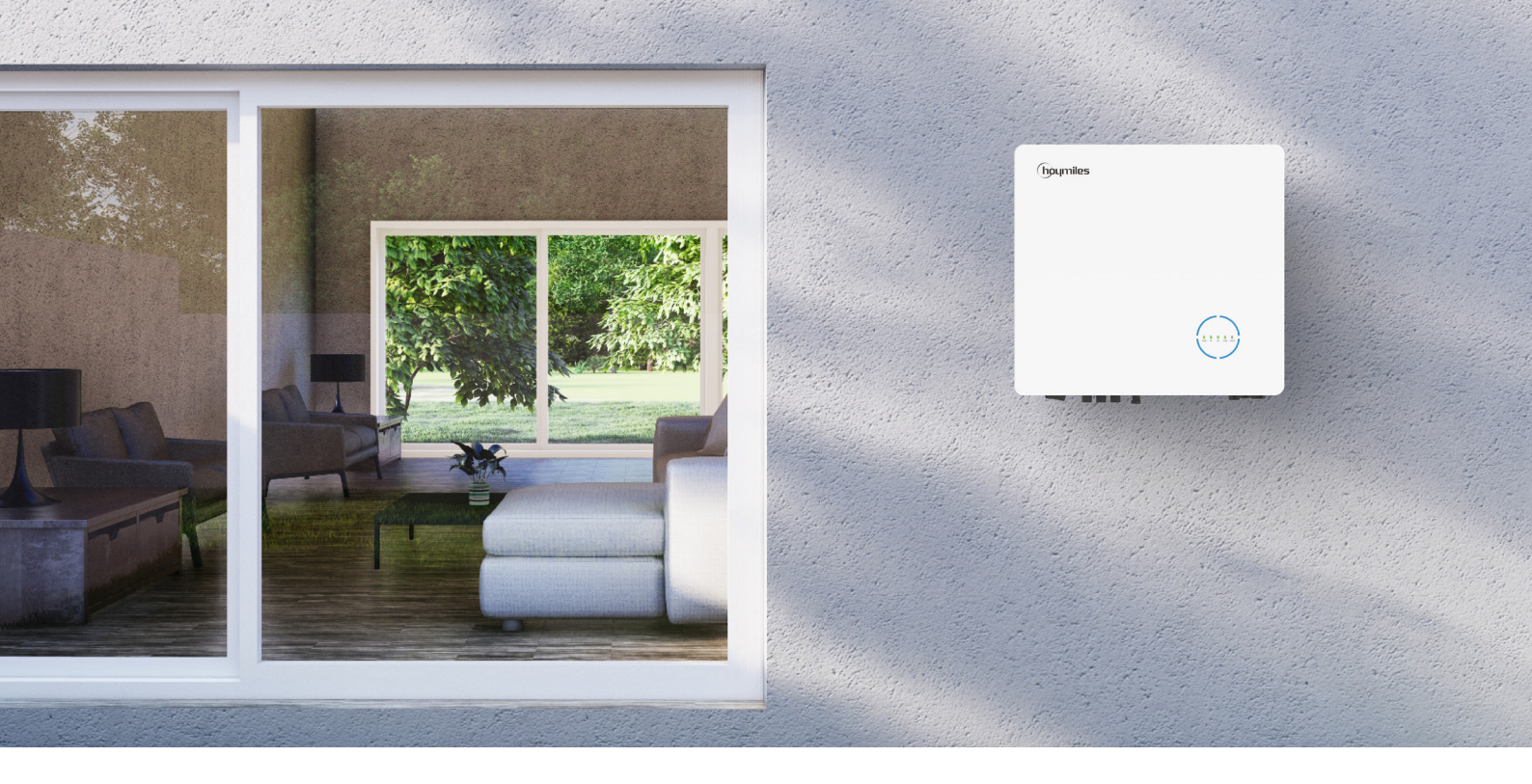

# **INSTRUKCJA OBSŁUGI**

HYT-5.0HV-EUG1 HYT-6.0HV-EUG1 HYT-8.0HV-EUG1 HYT-10.0HV-EUG1 HYT-12.0HV-EUG1 HAT-5.0HV-EUG1 HAT-6.0HV-EUG1 HAT-8.0HV-EUG1 HAT-10.0HV-EUG1

## SPIS TREŚCI

| 1. | Wprowadzenie do kwestii bezpieczeństwa                            | 03 |
|----|-------------------------------------------------------------------|----|
|    | 1.1 Objaśnienia symboli                                           | 03 |
|    | 1.2 Informacje dotyczące bezpieczeństwa                           | 04 |
|    | 1.3 Deklaracja zgodności UE                                       | 05 |
| 2. | Wprowadzenie                                                      | 06 |
|    | 2.1 Omówienie produktu                                            | 06 |
|    | 2.2 Tryby pracy                                                   | 09 |
|    | 2.3.1 Schemat nodstawowy                                          | 17 |
|    | 2.3.2 Modernizacia instalacii                                     | 12 |
|    | 2.3.3 Schemat njenrawidłowej instalacji                           | 13 |
| 2  |                                                                   | 19 |
| 5. | 3.1 Zawartość opakowania                                          | 18 |
|    | 3.2 Narzędzia montażowe                                           | 19 |
|    | 3.3 Montaż                                                        | 20 |
|    | 3.3.1 Wybór miejsca montażu                                       | 20 |
|    | 3.3.2 Montaż falownika                                            | 21 |
|    | 3.4 Podłączanie przewodów elektrycznych                           | 21 |
|    | 3.4.1 Podłączenie uziemienia                                      | 21 |
|    | 3.4.2 Podłączenie przewodów AC                                    | 22 |
|    | 3.4.2.1 Połączenie z siecią elektryczną                           | 22 |
|    | 3.4.2.2 Podłączanie GEN                                           | 23 |
|    | 3.4.2.3 Podłączanie EPS                                           | 23 |
|    | 3.4.3 Podłączenie przewodów PV (tylko dla falowników z serii HYT) | 25 |
|    | 3.4.4 Podłączenie przewodów akumulatora                           | 26 |
|    | 3.4.5 Podłączenie przewodów komunikacyjnych                       | 27 |
|    | 3.4.5.1 Podłączanie BMS                                           | 28 |
|    | 3.4.5.2 Licznik inteligentny i połączenie CT                      | 29 |
|    | 3.4.5.3 Podłączanie DRM                                           | 30 |
|    | 3.4.5.4 Podłączanie DI                                            | 31 |
|    | 3.4.5.5 Podłączanie DO                                            | 32 |
|    | 3.4.5.6 Podłączenie równoległe                                    | 32 |
|    | 3.4.6 Podłączenie DTS                                             | 33 |
|    | 3.5 Obsługa                                                       | 34 |
|    | 3.5.1 Rozruch techniczny                                          | 34 |
|    | 3.5.2 Wycofanie z eksploatacji                                    | 34 |
|    | 3.5.3 Aplikacja S-Miles Cloud                                     | 35 |
|    | 3.5.3.1 Konfiguracja stanu online DTS                             | 35 |
|    |                                                                   |    |

|     | 3.5.3.2 Rozruch techniczny systemu połączenia z bezprzewodowym punktem dostępowym (AP) | 37 |
|-----|----------------------------------------------------------------------------------------|----|
| 4.  | Rozwiązywanie problemów                                                                | 39 |
| 5.  | Arkusz danych technicznych                                                             | 42 |
|     | 5.1 Parametry techniczne serii HYT                                                     | 42 |
|     | 5.2 Parametry techniczne serii HAT                                                     | 43 |
| Zał | ącznik A                                                                               | 44 |

## 1. Wprowadzenie do kwestii bezpieczeństwa 1.1 Objaśnienia symboli

Podczas instalacji, eksploatacji i konserwacji falownika należy stosować się do wymienionych poniżej środków ostrożności i uwzględniać ogólne symbole informacyjne zastosowane w niniejszej instrukcji.

| Symbol      | Zastosowanie                                                                                                    |
|-------------|----------------------------------------------------------------------------------------------------|
| 4<br>DANGER | Wskazuje na zagrożenie o wysokim poziomie ryzyka, które — jeżeli nie zostanie<br>wyeliminowane — spowoduje śmierć lub poważne obrażenia.                              |
| WARNING     | Wskazuje na zagrożenie o średnim poziomie ryzyka, które — jeżeli nie zostanie<br>wyeliminowane — może spowodować śmierć lub poważne obrażenia.                        |
|             | Wskazuje na zagrożenie o niskim poziomie ryzyka, które — jeżeli nie zostanie<br>wyeliminowane — może spowodować lekkie lub umiarkowane obrażenia.                     |
| NOTICE      | Oznacza sytuacje, których wystąpienie może skutkować stratami materialnymi.<br>"NOTICE" są stosowane w odniesieniu do praktyk niezwiązanych z obrażeniami u<br>ludzi. |
| <u>.</u>    | Ostrożnie! Niestosowanie się do wszelkich ostrzeżeń zawartych w niniejszej<br>instrukcji może spowodować obrażenia ciała.                                             |
| 4           | Zagrożenie dla życia z powodu wysokiego napięcia!<br>Tylko wykwalifikowany personel może otwierać i konserwować falownik.                                             |
|             | Niebezpieczeństwo poparzenia w kontakcie z gorącą powierzchnią, której<br>temperatura może przekroczyć 60°C.                                                          |
| i           | Patrz instrukcja obsługi.                                                                                                    |
|             | Po wyłączeniu falownika odczekać przynajmniej 10 minut przed otwarciem<br>falownika lub dotknięciem części pod napięciem.                                             |
|             | Produktów nie usuwać jako odpadów z gospodarstw domowych.                                                                                                    |
| CE          | Znak CE.                                                                                                    |
| UK<br>CA    | Znak UKCA.                                                                                                    |

|   | Tą stroną do góry! Ten pakiet musi być zawsze transportowany, przenoszony i<br>przechowywany w taki sposób, aby strzałki zawsze były skierowane do góry. |
|---|----------------------------------------------------------------------------------------------------|
|   | Produkt podatny na uszkodzenie — z opakowaniem/produktem należy<br>obchodzić się ostrożnie i nigdy nie należy go przewracać ani rzucać.                  |
| Ţ | Utrzymywać w stanie suchym! Opakowanie/produkt należy chronić przed<br>nadmierną wilgocią i przechowywać pod przykryciem.                                |
| 6 | Nie układać więcej niż sześć (6) identycznych opakowań jedno na drugim.                                                                                  |

## 1.2 Informacje dotyczące bezpieczeństwa

Ten rozdział zawiera ważne instrukcje dotyczące bezpieczeństwa i obsługi. Prosimy o przeczytanie niniejszej instrukcji i zachowanie jej na przyszłość.

Aby zapobiec obrażeniom ciała i uszkodzeniom mienia, a także zapewnić długotrwałe działanie produktu, podczas instalacji, obsługi i konserwacji należy przeczytać i przestrzegać wszystkich instrukcji i przestróg umieszczonych na falowniku oraz w niniejszej instrukcji obsługi.

Instrukcje bezpieczeństwa zawarte w tej instrukcji nie mogą obejmować wszystkich środków ostrożności, które należy podjąć. Podczas wykonywania operacji należy uwzględnić rzeczywiste warunki panujące na miejscu. Firma Hoymiles nie ponosi odpowiedzialności za wszelkie szkody spowodowane naruszeniem zasad bezpieczeństwa zawartych w niniejszej instrukcji.

| Symbol      | Zastosowanie                                                                                                    |  |  |  |
|-------------|----------------------------------------------------------------------------------------------------|--|--|--|
| 4<br>DANGER | <ul> <li>Zagrożenie życia powodowane przez porażenie prądem</li> <li>Przed wykonaniem jakichkolwiek prac przy falowniku odłączyć od niego całe zasilanie DC i AC i odczekać co najmniej 10 minut. Niebezpieczne napięcie będzie występować do 10 minut po odłączeniu od zasilania.</li> <li>Nigdy nie wkładać ani nie usuwać przyłączy AC lub DC, gdy falownik pracuje.</li> <li>Nie wolno dotykać żadnych elementów pod napięciem podłączonych do portu akumulatora przed odłączeniem całego zasilania od falownika (odczekać 10 minut), ponieważ istnieje zagrożenie życia nawet przy napięciu akumulatora niższym niż 60 V.</li> <li>Nie dotykać przewodów prądu stałego (DC) ani innych niezaizolowanych przewodów.</li> <li>Miejsce montażu musi być niedostępne dla dzieci.</li> <li>Nigdy nie dotykać dodatniego ani ujemnego bieguna urządzenia łączącego PV. Surowo zabrania się dotykania obu biegunów jednocześnie.</li> </ul> |  |  |  |
| WARNING     | <ul> <li>Ryzyko oparzenia w kontakcie z gorącą powierzchnią</li> <li>Powierzchnia inwertera może osiągać 60°C, dlatego jej dotknięcie może spowodować oparzenia.</li> <li>Poczekać na ostygnięcie inwertera. Nie dotykać powierzchni, które mogą być gorące.</li> </ul>                                                                                                    |  |  |  |

| WARNING | <ul> <li>Tylko autoryzowany personel serwisowy może instalować falownik lub wykonywać czynności serwisowe i konserwacyjne.</li> <li>Przed przystąpieniem do konserwacji, czyszczenia lub prac na obwodach podłączonych do falownika należy odłączyć od niego wszystkie źródła zasilania, zarówno AC jak i DC.</li> <li>Próba samodzielnego serwisowania falownika może spowodować ryzyko porażenia prądem lub pożaru i spowoduje utratę gwarancji.</li> <li>Przechowywać z dala od materiałów palnych i wybuchowych, aby zapobiec wywołaniu pożaru.</li> <li>Miejsce instalacji powinno znajdować się z dala od substancji wilgotnych i żrących.</li> <li>Urządzenie zawiera kondensatory, które pozostają naładowane do poziomu potencjalnie śmiertelnego napięcia po odłączeniu zasilania sieciowego, akumulatorowego i fotowoltaicznego.</li> <li>W przypadku dostępu do wewnętrznych układów falownika odczekać przynajmniej 10 minut od odłączenia zasilania.</li> </ul>                                                                                                    |
|---------|----------------------------------------------------------------------------------------------------|
|         | <ul> <li>Falownik ma konstrukcję beztransformatorową po stronie fotowoltaicznej. Ani<br/>dodatnie, ani ujemne zaciski paneli fotowoltaicznych nie powinny być uziemione.</li> <li>Ze względów bezpieczeństwa należy uziemić konstrukcję paneli PV.</li> <li>Upewnić się, że istniejące okablowanie jest w dobrym stanie i żaden przewód nie<br/>jest niewymiarowy.</li> <li>Nie wolno demontować żadnych części falownika, które nie zostały wymienione w<br/>instalacji.</li> <li>Autoryzowany personel serwisowy musi używać izolowanych narzędzi podczas<br/>instalacji lub pracy z tym urządzeniem.</li> <li>Moduły fotowoltaiczne powinny mieć klasę A wg IEC 61730.</li> </ul>                                                                                                    |
| NOTICE  | <ul> <li>Minimalna temperatura znamionowa użytego przewodu wynosi 90°C (194°F).</li> <li>Wszystkie połączenia elektryczne muszą być zgodne z lokalnymi i krajowymi normami.</li> <li>Tylko za zgodą lokalnego zakładu energetycznego falownik może zostać podłączony do sieci energetycznej.</li> <li>Nie otwierać pokryw falownika ani nie wymieniać podzespołów bez upoważnienia, gdyż może to spowodować utratę gwarancji falownika.</li> <li>Należy zastosować odpowiednie metody ochrony falownika przed ładunkami elektrostatycznymi; wszelkie uszkodzenia spowodowane przez ładunki elektrostatyczne nie są objęte gwarancją producenta.</li> <li>Przed przystąpieniem do stosowania prosimy o dokładne zapoznanie się z tym rozdziałem, aby zapewnić prawidłową i bezpieczną aplikację. Prosimy o właściwe przechowywanie instrukcji obsługi.</li> <li>Instrukcja nie zawiera wskazówek dotyczących serwisowania podzespołów przez użytkownika. Instrukcje dotyczące uzyskania serwisu znajdują się w części Gwarancja.</li> <li>W razie wystąpienia błędu zapoznać się z procedurą rozwiązywania problemów lub skontaktować się z lokalnym dystrybutorem lub wykwalifikowanym elektrykiem.</li> </ul> |

## 1.3 Deklaracja zgodności UE

Niniejszym firma Hoymiles Power Electronics Inc. oświadcza, że falownik opisany w niniejszym dokumencie jest zgodny z podstawowymi wymaganiami i innymi istotnymi zapisami poniższych dyrektyw.

- Dyrektywa dotycząca kompatybilności elektromagnetycznej 2014/30/EU (EMC)
- Dyrektywa niskonapięciowa 2014/35/EU (LVD)
- Dyrektywa w sprawie ograniczania użycia niektórych substancji niebezpiecznych 2011/65/EU oraz dyrektywy ją uzupełniające (EU) 2015/863 (RoHS)
- Dyrektywa dotycząca zużytego sprzętu elektrycznego i elektronicznego 2012/19/EU (WEEE) Więcej szczegółów można znaleźć pod adresem: <u>https://www.hoymiles.com</u>.

## 2. Wprowadzenie

## 2.1 Omówienie produktu

Seria HYT-HV to wysokowydajne, trójfazowe falowniki hybrydowe o najwyższej niezawodności. Seria HAT-HV służy do modernizacji instalacji fotowoltaicznych. Inteligentna funkcja EMS obsługuje tryby zużycia własnego, ekonomiczny i awaryjny w zastosowaniach w wielu scenariuszach. Zarządzanie monitoringiem za pośrednictwem chmury S-Miles Cloud umożliwia użytkownikom zdalne diagnozowanie i śledzenie wydajności systemów w czasie, oferując najwyższą jakość produkcji energii.

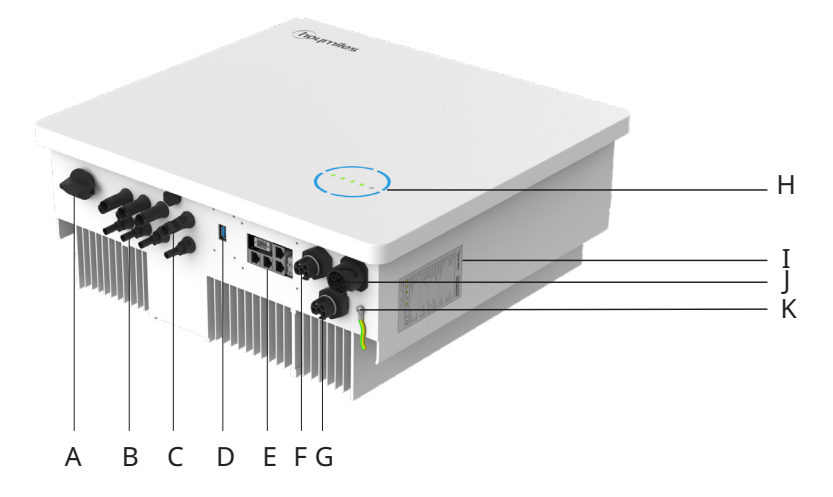

\* Przedstawione zdjęcie ma charakter poglądowy. Rzeczywisty otrzymany produkt może się różnić.

| Pozycja     | Opis                               |  |  |
|-------------|------------------------------------|--|--|
| A           | Przełącznik DC <sup>(1)</sup>      |  |  |
| В           | Złącza PV <sup>(2)</sup>           |  |  |
| С           | Zaciski akumulatora                |  |  |
| D           | Port modułu transferu danych (DTS) |  |  |
| E           | Port komunikacyjny                 |  |  |
| F           | Port GRID                          |  |  |
| G           | Port generatora (GEN)              |  |  |
| Н           | Wskaźniki diodowe                  |  |  |
| I           | Etykieta                           |  |  |
| J           | Port zasilania awaryjnego (EPS)    |  |  |
| K Zacisk PE |                                    |  |  |

(1) Tylko w przypadku falowników z serii HYT.

(2) Tylko w przypadku falowników z serii HYT.

## Wskaźniki diodowe

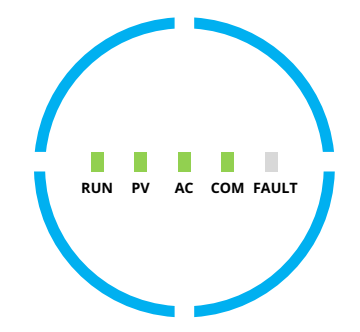

| Wskaźnik | Status              | Objaśnienie                                                                                                    |
|----------|---------------------|----------------------------------------------------------------------------------------------------|
|          | RUN PY AC COM FAULT | Diody LED w kształcie okręgu świecą – SOC wynosi 75–100%;<br>akumulator jest rozładowywany lub w trybie czuwania<br>Diody LED w kształcie okręgu migają – SOC wynosi 75–100%;<br>akumulator jest ładowany         |
|          | RUN PV AC COM FAULT | 3 z 4 diod LED w kształcie okręgu świecą – SOC wynosi<br>50–75%; akumulator jest rozładowywany lub w trybie czuwania<br>3 z 4 diod LED w kształcie okręgu migają – SOC wynosi<br>50–75%; akumulator jest ładowany |
| SOC      | RUN PV AC COM FAULT | 2 z 4 diod LED w kształcie okręgu świecą – SOC wynosi<br>25–50%; akumulator jest rozładowywany lub w trybie czuwania<br>2 z 4 diod LED w kształcie okręgu migają – SOC wynosi<br>25–50%; akumulator jest ładowany |
|          | RUN PV AC COM FAULT | 1 z 4 diod LED w kształcie okręgu świeci – SOC wynosi 0–25%;<br>akumulator jest rozładowywany lub w trybie czuwania<br>1 z 4 diod LED w kształcie okręgu miga – SOC wynosi 0–25%;<br>akumulator jest ładowany     |
|          | RUN PV AC COM FAULT | Diody LED w kształcie okręgu wyłączone – brak komunikacji<br>BMS                                                                                                    |

## Wskaźniki diodowe

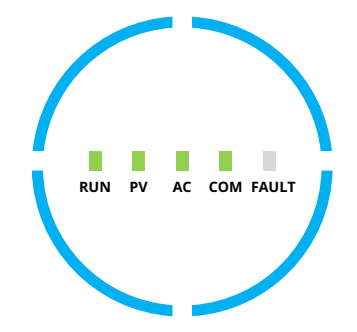

| Wskaźnik                            | Status | Objaśnienie                                                                                                    |  |  |
|-------------------------------------|--------|----------------------------------------------------------------------------------------------------|--|--|
| RUN                                 |        | Wył. — falownik jest wyłączony<br>Miga 1 — falownik jest w trakcie uruchamiania<br>Miga 2 — falownik jest w trybie obejścia<br>Wł. — falownik jest włączony                                                       |  |  |
| PV<br>(Tylko w<br>przypadku<br>HYT) |        | Wył. — napięcie PV jest niskie<br>Miga 1 — moc PV jest niska<br>Wł. — PV generuje energię                                                                                                    |  |  |
| AC                                  |        | Wył. — sieć jest odłączona i zasilacz EPS jest wyłączony<br>Miga 1 — sieć jest odłączona, ale zasilacz EPS jest włączony<br>Wł. — sieć jest podłączona                                                            |  |  |
| СОМ                                 |        | Wył. — błąd komunikacji zarówno licznika jak i BMS<br>Miga 1 — nie udało się nawiązać komunikacji z licznikiem<br>Miga 2 — nie udało się nawiązać komunikacji z BMS<br>Wł – komunikacja licznika i BMS prawidłowe |  |  |
| FAULT                               |        | Wył. — brak usterki<br>Wł. – Wystąpił błąd<br>Miga 1 — przeciążenie portu EPS<br>Miga 2 — usterka ISO/RCD<br>Miga 3 — usterka łuku                                                                                |  |  |

## 2.2 Tryby pracy

## Główne tryby pracy

Poniższe tryby pracy dotyczą falownika z serii HYT i mają również zastosowanie do falowników z serii HAT, które podłączane są do falownika PV przez port GEN.

|                                                               | W ciągu dnia energia słoneczna<br>w pierwszej kolejności jest<br>wykorzystywana do zasilania<br>obciążeń, a nadwyżka energii jest<br>magazynowana w akumulatorze.<br>Po całkowitym naładowaniu<br>akumulatora lub osiągnięciu     |                                                                                    |  |  |  |  |
|---------------------------------------------------------------|----------------------------------------------------------------------------------------------------|------------------------------------------------------------------------------------|--|--|--|--|
| Tryb zużycia własnego                                         | maksymalnej mocy ładowania,<br>nadmiar energii słonecznej jest<br>oddawany do sieci (lub ograniczany<br>w razie potrzeby).                                                                                                    |                                                                                    |  |  |  |  |
|                                                               | W nocy akumulator rozładowuje<br>się najpierw na potrzeby obciążeń,<br>a gdy moc akumulatora jest<br>niewystarczająca, sieć dostarcza<br>energię do obciążeń. W tym trybie<br>akumulator nie może być ładowany<br>z sieci w nocy. |                                                                                    |  |  |  |  |
| 2) (                                                          | ) - <u>`Ŏ</u> <u>`Ŏ</u> -                                                                                                    | - <u>Ŏ</u> - O )                                                                   |  |  |  |  |
| Pobór z sieci<br>Obciążenia<br>00:00<br>00:00<br>rozładowanie | Sprzedaż nadwyżek<br>energii fotowoltaiczne<br>Ładowanie<br>akumulatora<br>Zużycie własne (produkcja energii f<br>O O O O O O O O O O<br>wanie ładowanie                                                                          | - Zasilanie PV<br>Rozładowywanie<br>akumulatora w nocy<br>ctowoltaicznej)<br>24:00 |  |  |  |  |
| Przepływ mocy w trybie zużycia własnego                       |                                                                                                    |                                                                                    |  |  |  |  |

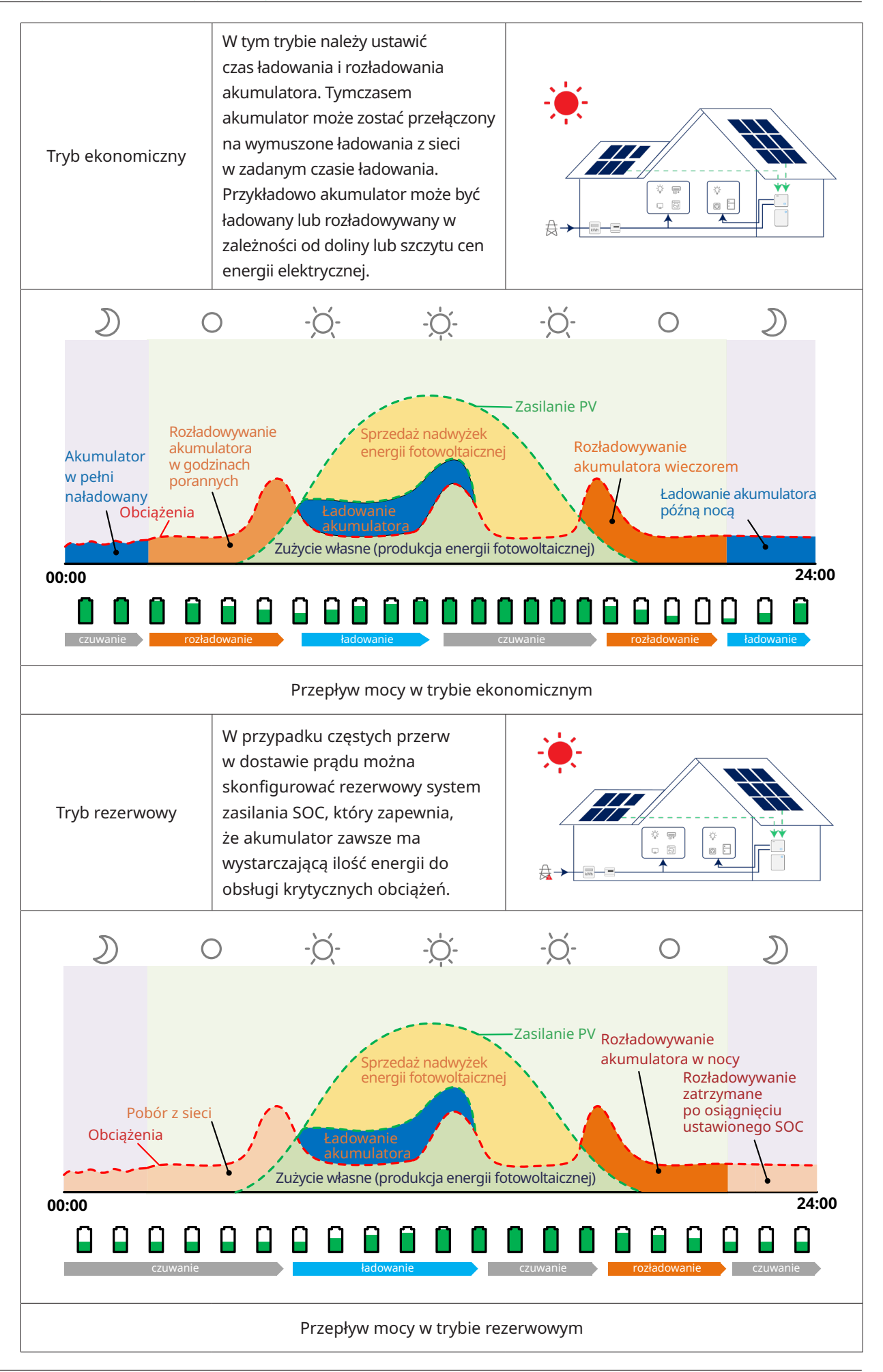

## 2.3 Schemat instalacji

Falownik z serii HYT-HV może być połączony z akumulatorem i panelami fotowoltaicznymi, tworząc fotowoltaiczny system magazynowania energii (ESS). W razie awarii sieci energetycznej można go użyć jako awaryjnego źródła zasilania (EPS) poprzez autokonsumpcję energii słonecznej. Może stanowić system sprzężony z prądem DC dla nowej instalacji lub system sprzężony z prądem AC dla modernizacji istniejących instalacji.

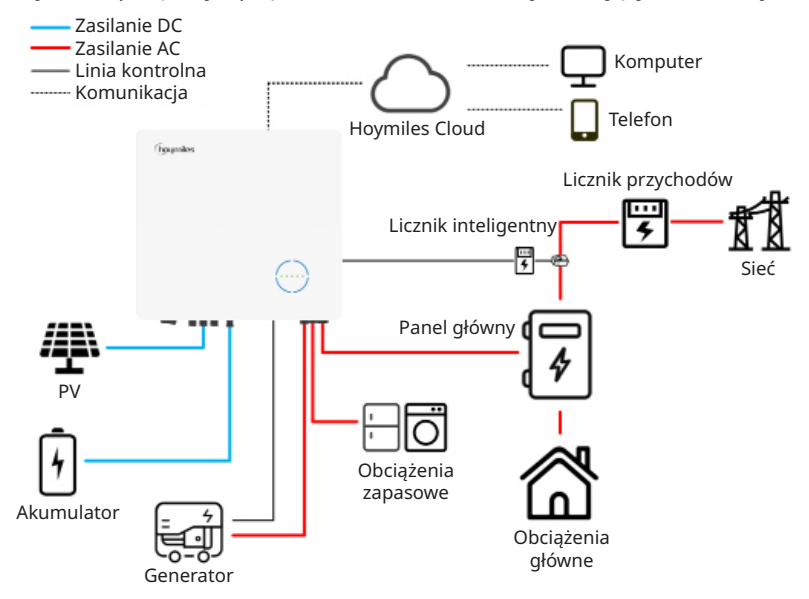

Falownik z serii HAT-HV może być połączony z akumulatorem i dowolnymi falownikami fotowoltaicznymi podłączonymi do sieci, by utworzyć fotowoltaiczny system magazynowania energii (ESS). W razie awarii sieci energetycznej można go użyć jako awaryjnego źródła zasilania (EPS) poprzez autokonsumpcję energii słonecznej, ponieważ falownik fotowoltaiczny połączony z siecią może działać również wówczas, gdy jest podłączony do portu GEN, nawet jeżeli występuje awaria sieci.

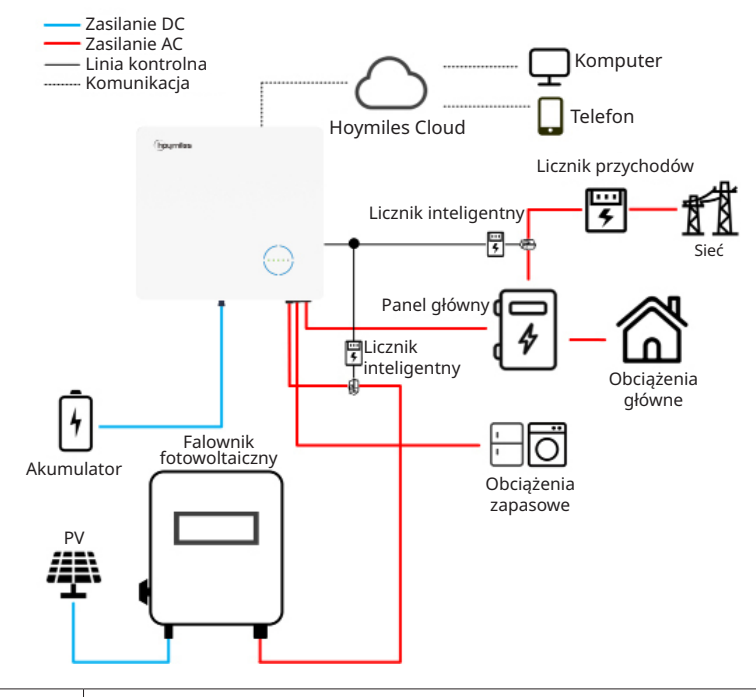

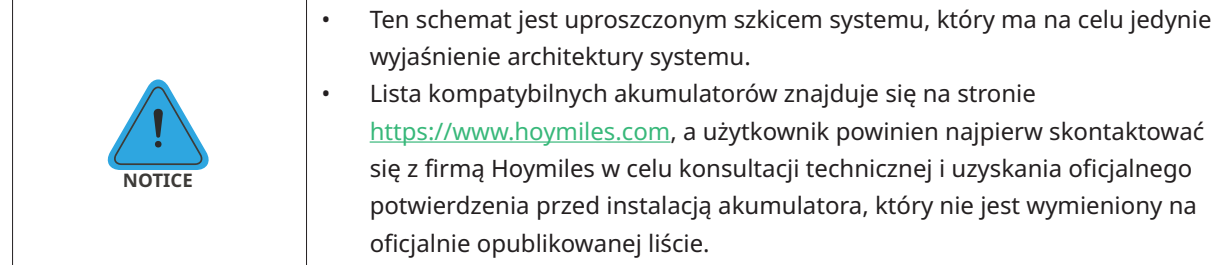

## 2.3.1 Schemat podstawowy

A. Schemat dla Australii, Nowej Zelandii, Afryki Południowej itp. (dla falowników z serii HYT)

|        | • | Ten schemat jest przykładem zastosowania, w którym przewód neutralny                                                   |
|--------|---|----------------------------------------------------------------------------------------------------|
| !      |   | łączy się z PE w skrzynce rozdzielczej.<br>W krajach takich jak Australia, Nowa Zelandia, Republika Południowej Afryki |
| NOTICE |   | itp. należy przestrzegać lokalnych przepisów dotyczących okablowania!                                                  |

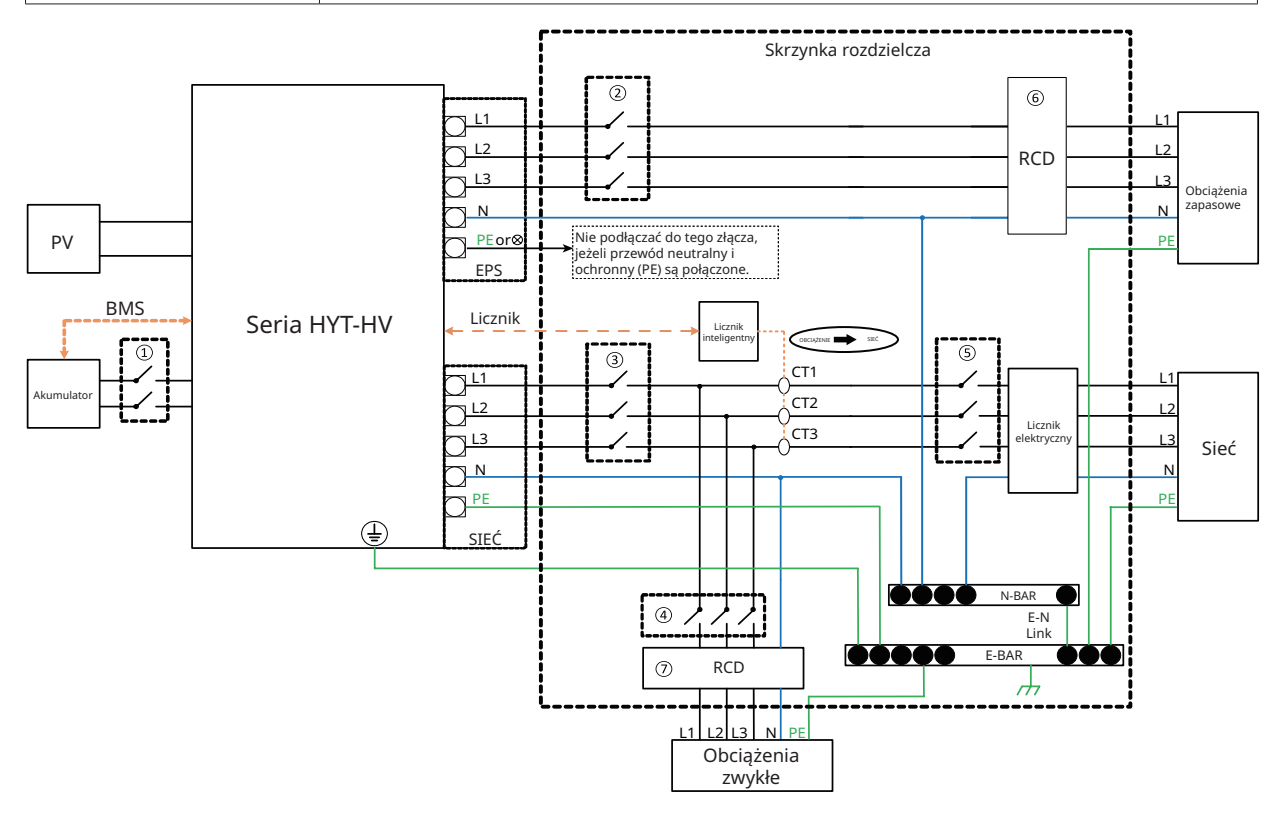

| Model           | 1                            | 2                            | 3                            | 4                                | 5                   | 67        |
|-----------------|------------------------------|------------------------------|------------------------------|----------------------------------|---------------------|-----------|
| HYT-5.0HV-EUG1  | 25 A / 600 V<br>Wyłącznik DC | 16 A / 400 V<br>Wyłącznik AC | 20 A / 400 V<br>Wyłącznik AC |                                  |                     |           |
| HYT-6.0HV-EUG1  | 25 A / 600 V<br>Wyłącznik DC | 16 A / 400 V<br>Wyłącznik AC | 25 A / 400 V<br>Wyłącznik AC |                                  |                     |           |
| HYT-8.0HV-EUG1  | 40 A / 600 V<br>Wyłącznik DC | 20 A / 400 V<br>Wyłącznik AC | 32 A / 400 V<br>Wyłącznik AC | W zależności<br>od<br>obciążenia | Wyłącznik<br>główny | 30 mA RCD |
| HYT-10.0HV-EUG1 | 40 A / 600 V<br>Wyłącznik DC | 25 A / 400 V<br>Wyłącznik AC | 32 A / 400 V<br>Wyłącznik AC |                                  |                     |           |
| HYT-12.0HV-EUG1 | 40 A / 600 V<br>Wyłącznik DC | 25 A / 400 V<br>Wyłącznik AC | 32 A / 400 V<br>Wyłącznik AC |                                  |                     |           |

#### Uwaga:

- Jeśli akumulator posiada łatwo dostępny wewnętrzny wyłącznik DC, nie jest wymagany dodatkowy ① wyłącznik DC.
- 67 Wyłącznik RCD 30 mA jest zalecany, ale nie obowiązkowy; należy przestrzegać lokalnych przepisów.

#### B. Schemat dla pozostałych krajów (dla falowników z serii HYT)

| NOTICE | • | Ten schemat jest przykładem zastosowania, w którym przewód neutralny<br>jest oddzielony od PE w skrzynce rozdzielczej.<br>W krajach takich jak Chiny, Niemcy, Włochy itp. należy przestrzegać<br>lokalnych przepisów dotyczących okablowania!<br>Rezerwowa linia PE i listwa uziemiająca muszą być prawidłowo i skutecznie<br>uziemione. W przeciwnym razie funkcja rezerwowa może być nieprawidłowa<br>w przypadku awarii sięci. |
|--------|---|----------------------------------------------------------------------------------------------------|
|--------|---|----------------------------------------------------------------------------------------------------|

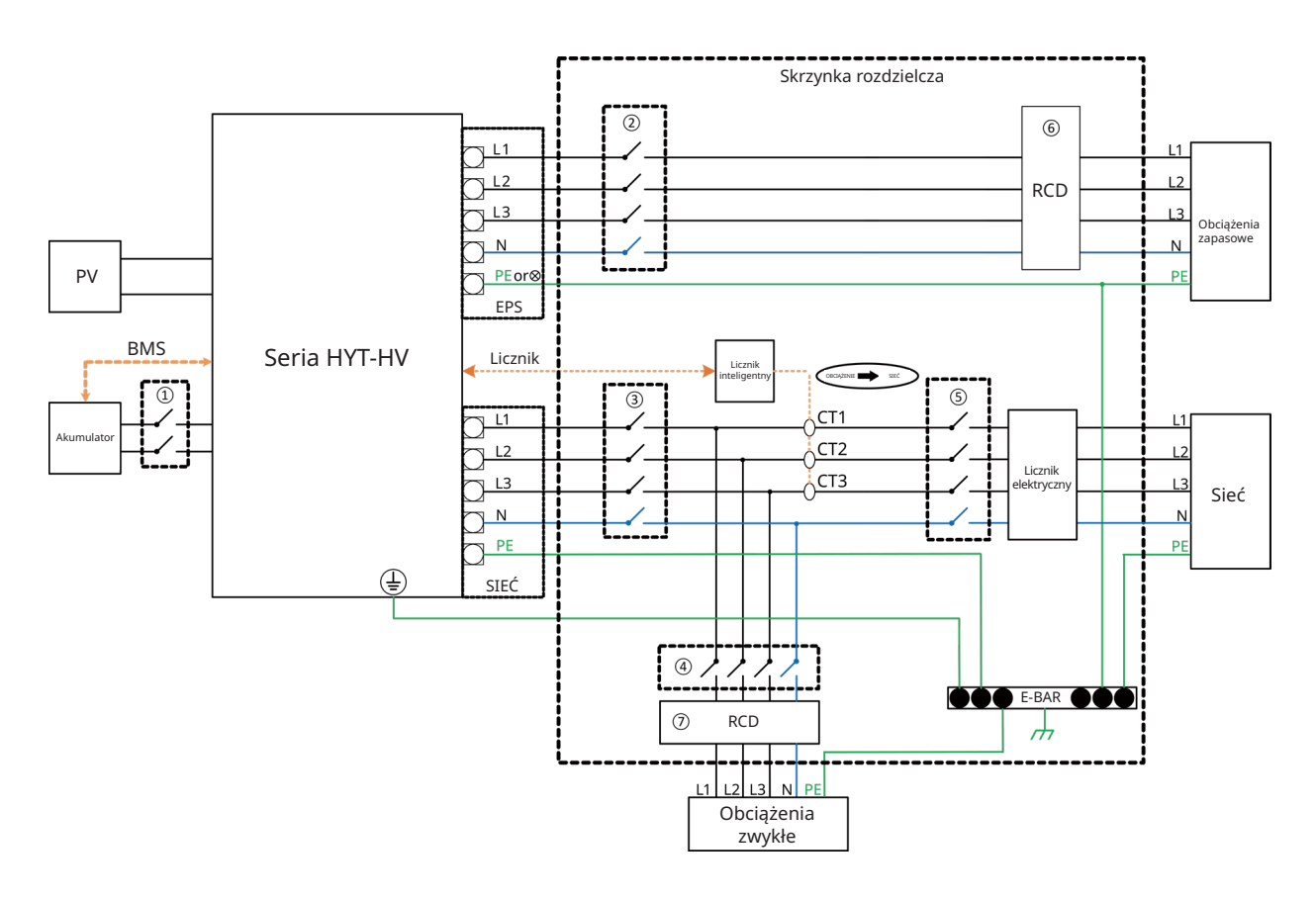

| Model           | 1                            | 2                            | 3                            | 4                                | 5                   | 67        |
|-----------------|------------------------------|------------------------------|------------------------------|----------------------------------|---------------------|-----------|
| HYT-5.0HV-EUG1  | 25 A / 600 V<br>Wyłącznik DC | 16 A / 400 V<br>Wyłącznik AC | 20 A / 400 V<br>Wyłącznik AC |                                  |                     | 30 mA RCD |
| HYT-6.0HV-EUG1  | 25 A / 600 V<br>Wyłącznik DC | 16 A / 400 V<br>Wyłącznik AC | 25 A / 400 V<br>Wyłącznik AC |                                  |                     |           |
| HYT-8.0HV-EUG1  | 40 A / 600 V<br>Wyłącznik DC | 20 A / 400 V<br>Wyłącznik AC | 32 A / 400 V<br>Wyłącznik AC | W zależności<br>od<br>obciążenia | Wyłącznik<br>główny |           |
| HYT-10.0HV-EUG1 | 40 A / 600 V<br>Wyłącznik DC | 25 A / 400 V<br>Wyłącznik AC | 32 A / 400 V<br>Wyłącznik AC |                                  |                     |           |
| HYT-12.0HV-EUG1 | 40 A / 600 V<br>Wyłącznik DC | 25 A / 400 V<br>Wyłącznik AC | 32 A / 400 V<br>Wyłącznik AC |                                  |                     |           |

#### Uwaga:

- Jeśli akumulator posiada łatwo dostępny wewnętrzny wyłącznik DC, nie jest wymagany dodatkowy ① wyłącznik DC.
- 67 Wyłącznik RCD 30 mA jest zalecany, ale nie obowiązkowy; należy przestrzegać lokalnych przepisów.

.

•

C. Schemat dla Australii, Nowej Zelandii, Afryki Południowej itp. (dla falowników z serii HAT)

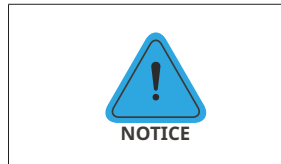

Ten schemat jest przykładem zastosowania, w którym przewód neutralny łączy się z PE w skrzynce rozdzielczej.

W krajach takich jak Australia, Nowa Zelandia, Republika Południowej Afryki itp. należy przestrzegać lokalnych przepisów dotyczących okablowania!

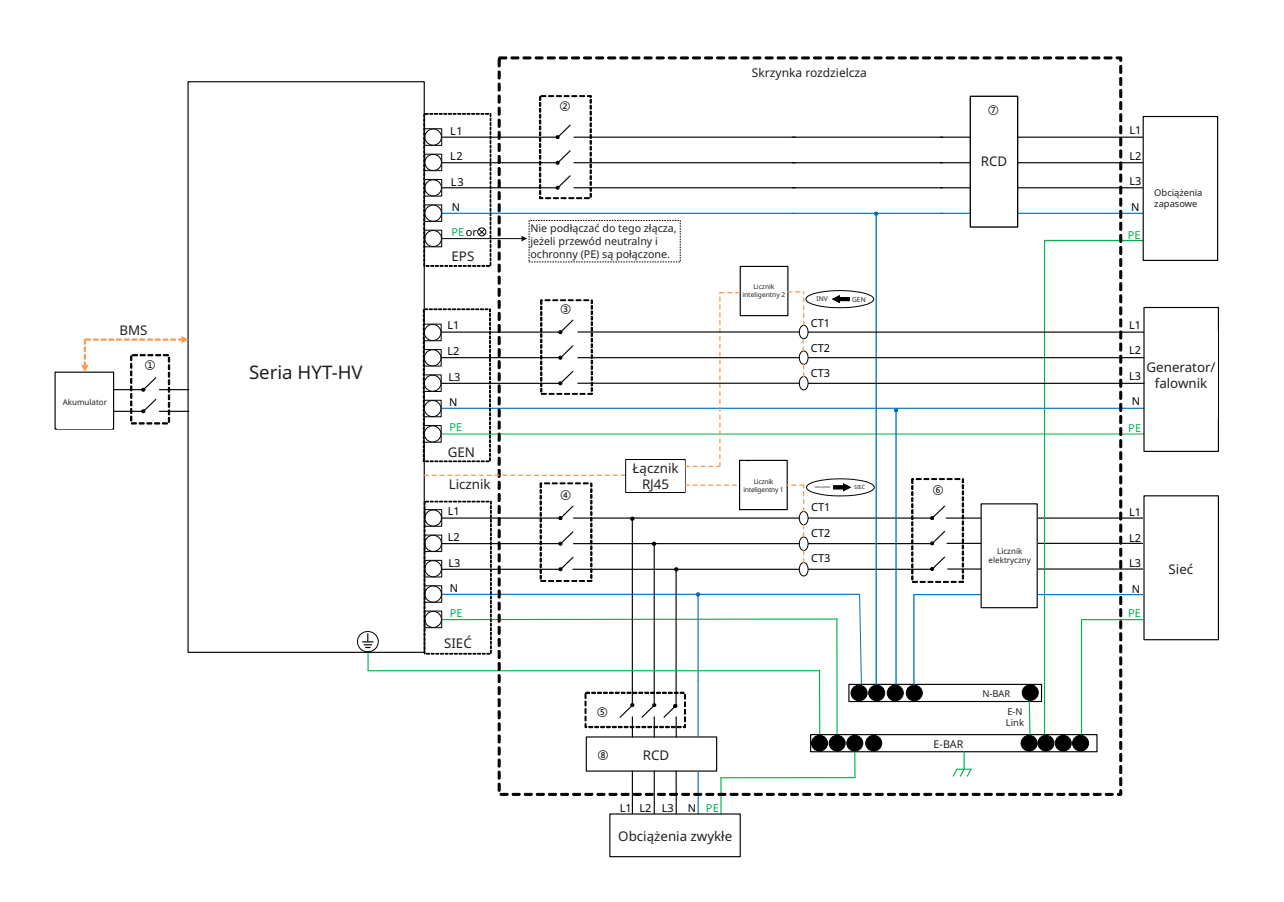

| Model           | 1                            | 2                            | 3                            | 4                            | 5                                   | 6                   | 78           |
|-----------------|------------------------------|------------------------------|------------------------------|------------------------------|-------------------------------------|---------------------|--------------|
| HAT-5.0HV-EUG1  | 25 A / 600 V<br>Wyłącznik DC | 16 A / 400 V<br>Wyłącznik AC | 16 A / 400 V<br>Wyłącznik AC | 20 A / 400 V<br>Wyłącznik AC | W<br>zależności<br>od<br>obciążenia | Wyłącznik<br>główny | 30 mA<br>RCD |
| HAT-6.0HV-EUG1  | 25 A / 600 V<br>Wyłącznik DC | 16 A / 400 V<br>Wyłącznik AC | 16 A / 400 V<br>Wyłącznik AC | 25 A / 400 V<br>Wyłącznik AC |                                     |                     |              |
| HAT-8.0HV-EUG1  | 40 A / 600 V<br>Wyłącznik DC | 20 A / 400 V<br>Wyłącznik AC | 20 A / 400 V<br>Wyłącznik AC | 32 A / 400 V<br>Wyłącznik AC |                                     |                     |              |
| HAT-10.0HV-EUG1 | 40 A / 600 V<br>Wyłącznik DC | 25 A / 400 V<br>Wyłącznik AC | 25 A / 400 V<br>Wyłącznik AC | 32 A / 400 V<br>Wyłącznik AC |                                     |                     |              |

#### Uwaga:

- Jeśli akumulator posiada łatwo dostępny wewnętrzny wyłącznik DC, nie jest wymagany dodatkowy ① wyłącznik DC.
- ⑦⑧ Wyłącznik RCD 30 mA jest zalecany, ale nie obowiązkowy; należy przestrzegać lokalnych przepisów.

#### D. Schemat dla pozostałych krajów (dla falowników z serii HAT)

| NOTICE | • | Ten schemat jest przykładem zastosowania, w którym przewód neutralny<br>jest oddzielony od PE w skrzynce rozdzielczej.                                                           |
|--------|---|----------------------------------------------------------------------------------------------------|
|        | • | W krajach takich jak Chiny, Niemcy, Włochy itp. należy przestrzegać<br>lokalnych przepisów dotyczących okablowania!                                                              |
|        | • | Rezerwowa linia PE i listwa uziemiająca muszą być prawidłowo i skutecznie<br>uziemione. W przeciwnym razie funkcja rezerwowa może być nieprawidłowa<br>w przypadku awarii sieci. |

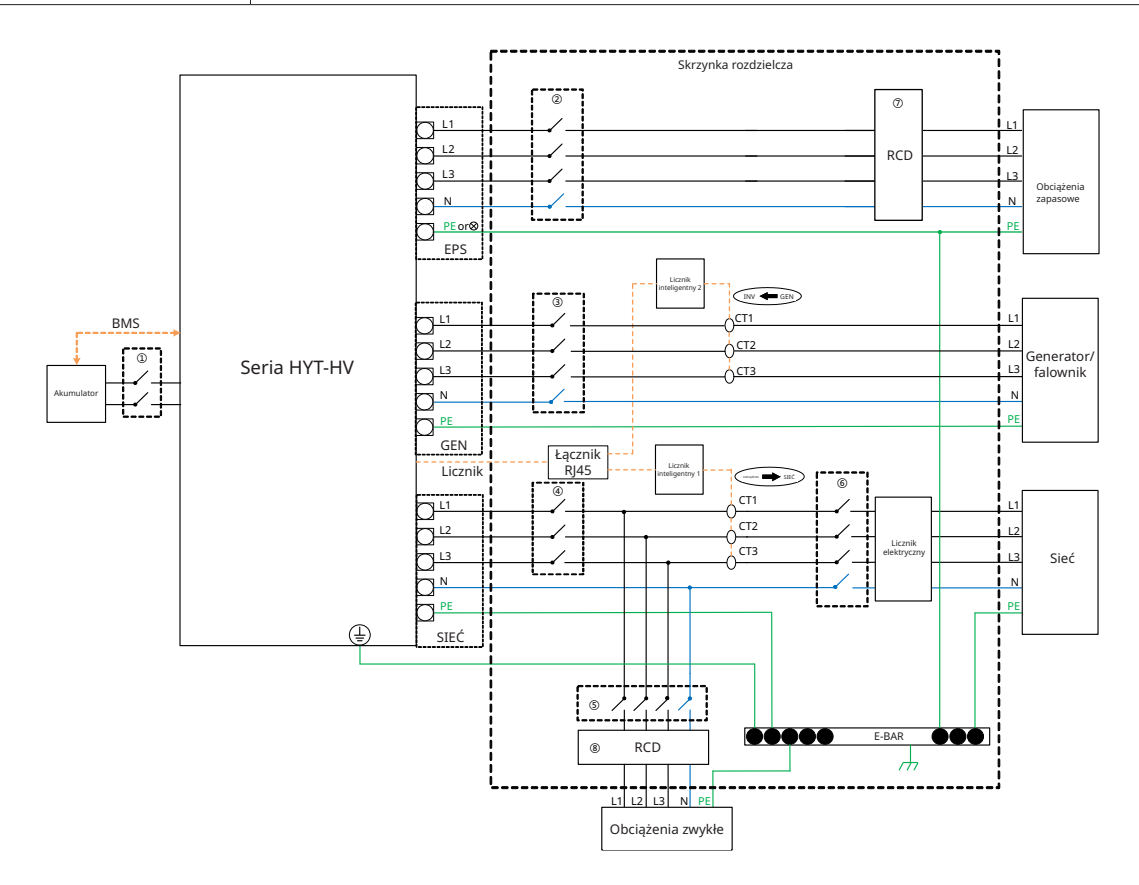

| Model           | 1                            | 2                            | 3                            | 4                            | 5                                   | 6                   | 78           |
|-----------------|------------------------------|------------------------------|------------------------------|------------------------------|-------------------------------------|---------------------|--------------|
| HAT-5.0HV-EUG1  | 25 A / 600 V<br>Wyłącznik DC | 16 A / 400 V<br>Wyłącznik AC | 16 A / 400 V<br>Wyłącznik AC | 20 A / 400 V<br>Wyłącznik AC | W<br>zależności<br>od<br>obciążenia | Wyłącznik<br>główny | 30 mA<br>RCD |
| HAT-6.0HV-EUG1  | 25 A / 600 V<br>Wyłącznik DC | 16 A / 400 V<br>Wyłącznik AC | 16 A / 400 V<br>Wyłącznik AC | 25 A / 400 V<br>Wyłącznik AC |                                     |                     |              |
| HAT-8.0HV-EUG1  | 40 A / 600 V<br>Wyłącznik DC | 20 A / 400 V<br>Wyłącznik AC | 20 A / 400 V<br>Wyłącznik AC | 32 A / 400 V<br>Wyłącznik AC |                                     |                     |              |
| HAT-10.0HV-EUG1 | 40 A / 600 V<br>Wyłącznik DC | 25 A / 400 V<br>Wyłącznik AC | 25 A / 400 V<br>Wyłącznik AC | 32 A / 400 V<br>Wyłącznik AC |                                     |                     |              |

Uwaga:

• Jeśli akumulator posiada łatwo dostępny wewnętrzny wyłącznik DC, nie jest wymagany dodatkowy ① wyłącznik DC.

• ⑦⑧ Wyłącznik RCD 30 mA jest zalecany, ale nie obowiązkowy; należy przestrzegać lokalnych przepisów.

#### 2.3.2 Modernizacja instalacji

Falownik serii HYT/HAT-HV jest kompatybilny z każdym trójfazowym falownikiem fotowoltaicznym podłączonym do sieci. Po dodaniu falownika hybrydowego Hoymiles lub falownika podłączonego do AC można zmodernizować istniejącą instalację PV i przekształcić ją w fotowoltaiczny system magazynowania energii (ESS) umożliwiający zwiększenie autokonsumpcji energii i tworzenie większej rezerwy energii. Skontaktuj się z integratorem instalacji, aby uzyskać szczegółowe schematy połączeń dostosowane do indywidualnych wymagań.

#### Seria HYT

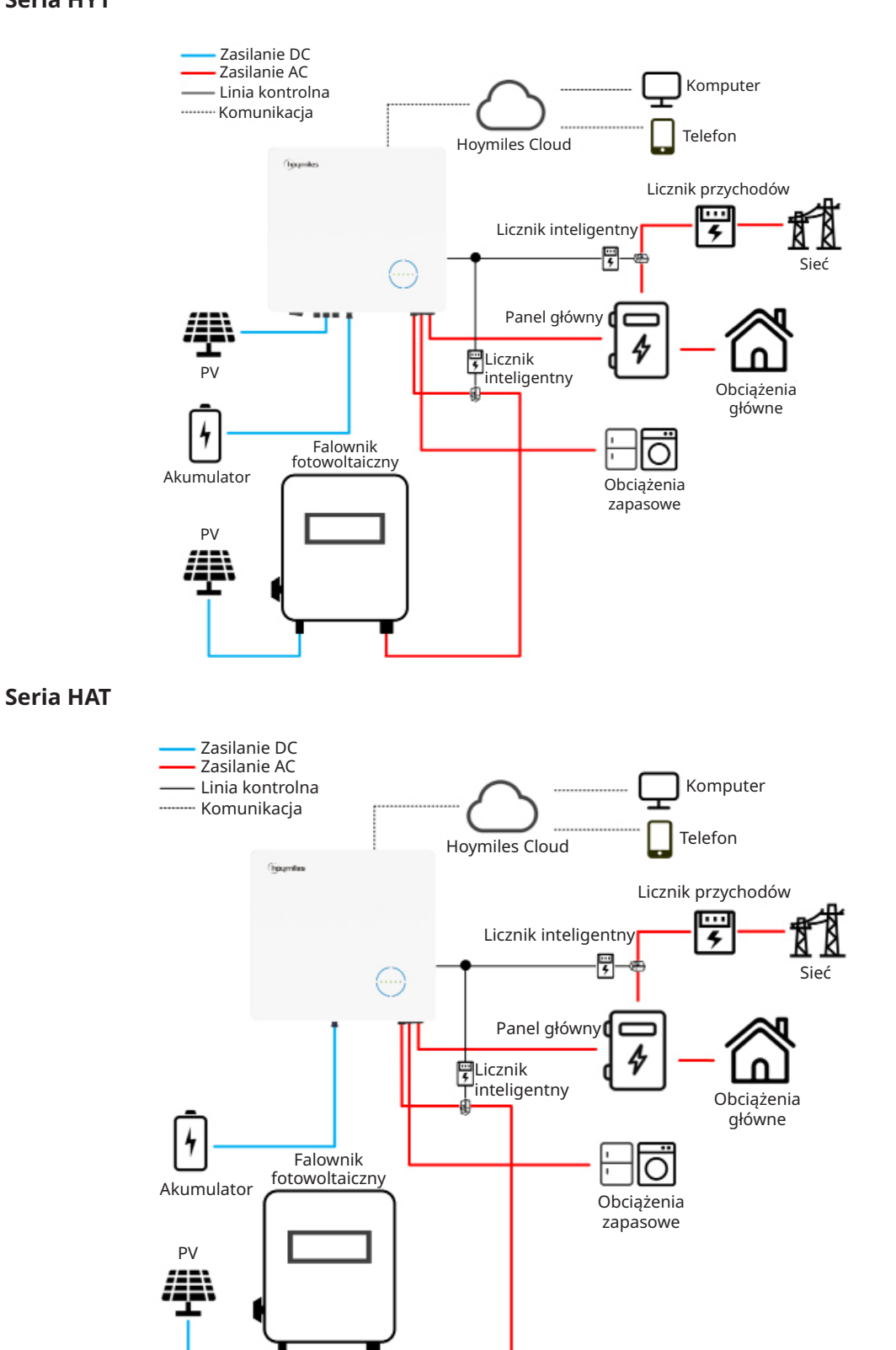

### 2.3.3 Schemat nieprawidłowej instalacji

Unikać instalacji poniższych typów, aby zapobiec uszkodzeniu instalacji lub falownika z serii HYT/HAT.

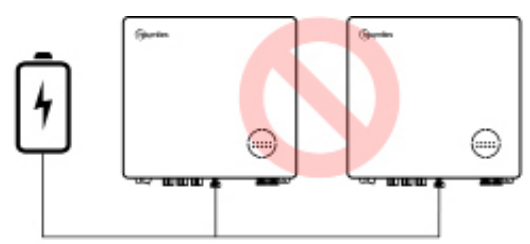

Jeden akumulator nie może być podłączony do wielu falowników.

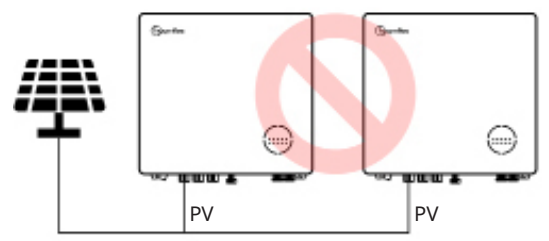

Pojedyncze moduły fotowoltaiczne nie mogą być podłączone do wielu falowników.

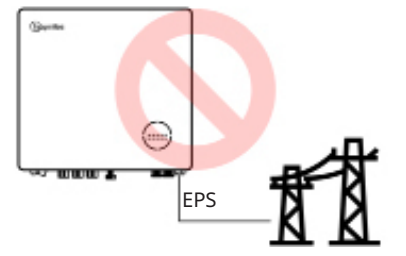

Port EPS nie może być podłączony bezpośrednio do sieci.

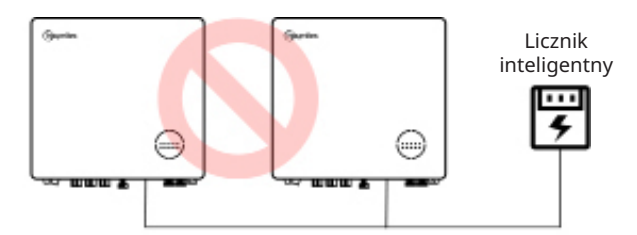

Jeden licznik nie może być podłączony do wielu falowników, a różne CT nie mogą być podłączone do tego samego przewodu liniowego.

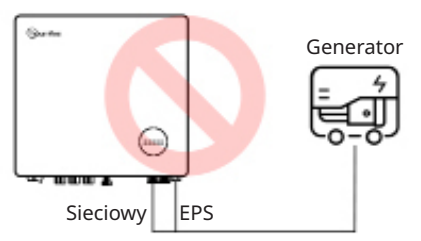

Ani EPS ani port on-grid nie mogą być podłączone bezpośrednio do generatora.

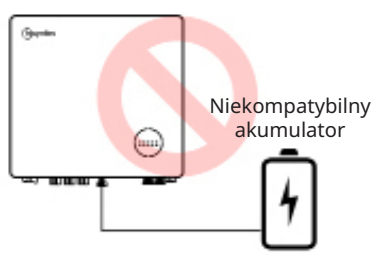

Do portu akumulatora nie można podłączyć niekompatybilnego akumulatora.

## 3. Instrukcja instalacji

## 3.1 Zawartość opakowania

Po odebraniu falownika hybrydowego lub falownika podłączonego do AC sprawdzić, czy nie brakuje lub czy nie jest uszkodzony żaden z komponentów wymienionych poniżej.

## Seria HYT

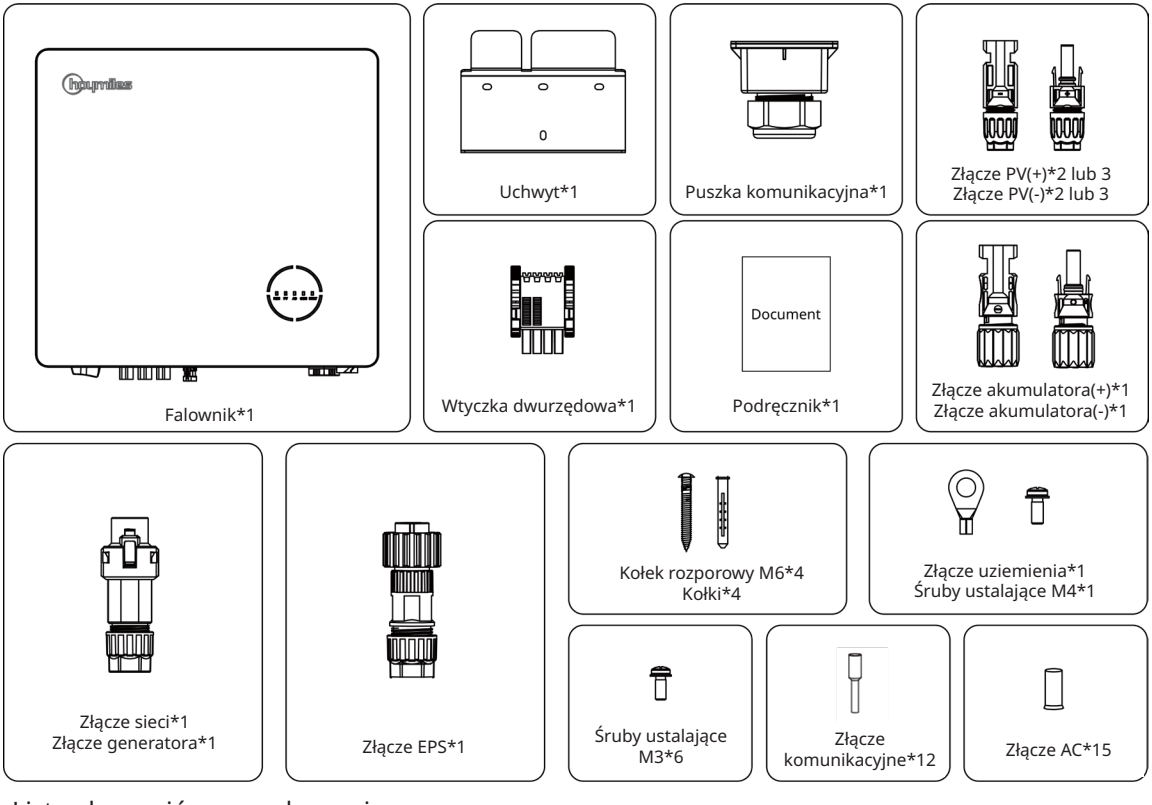

Lista akcesoriów w opakowaniu

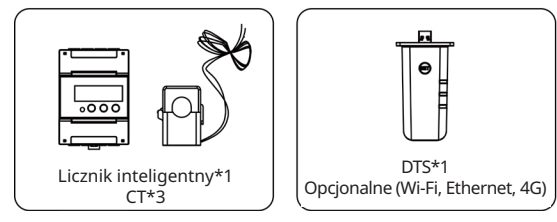

#### Seria HAT

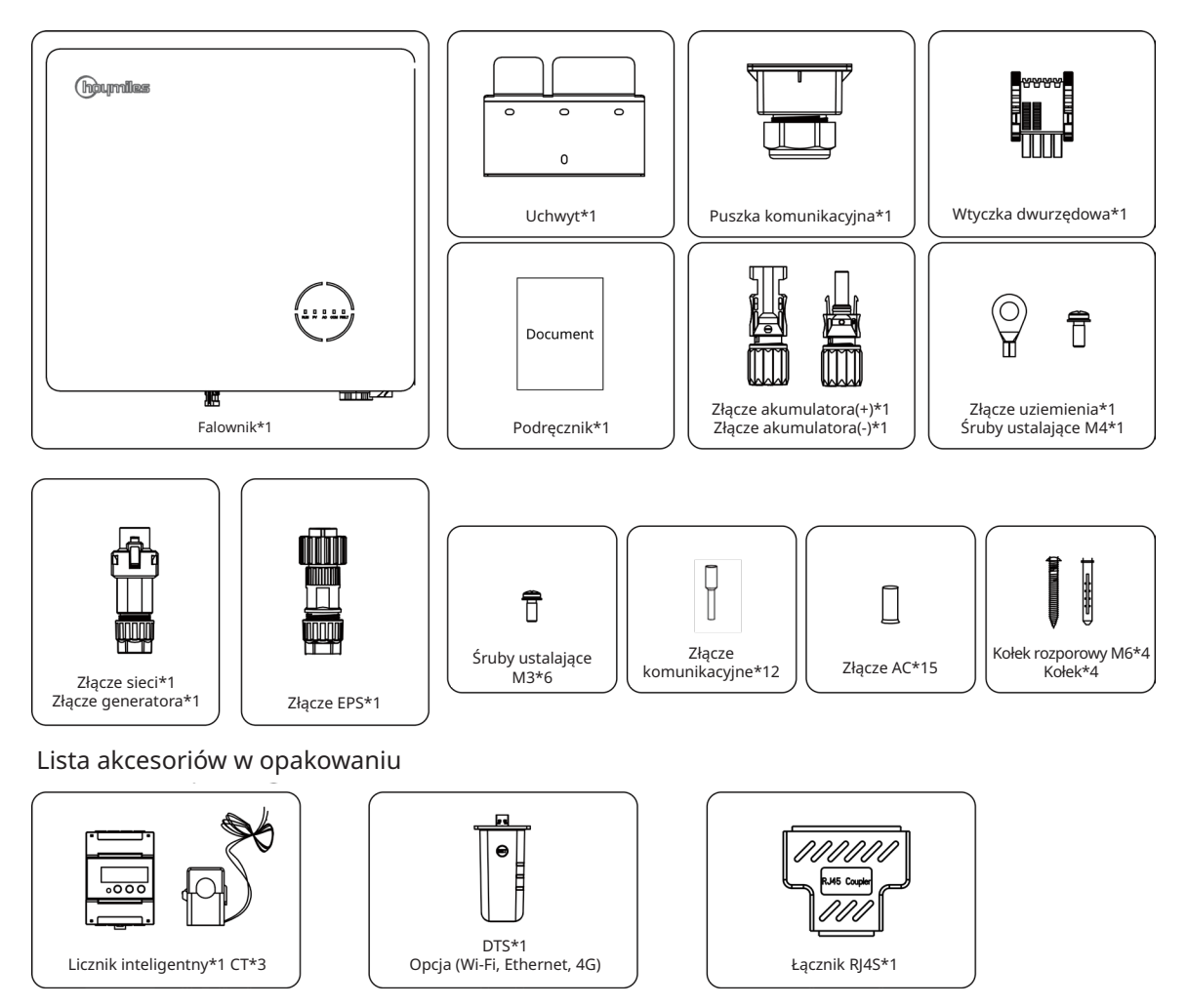

## 3.2 Narzędzia montażowe

Podczas montażu zalecane są poniższe narzędzia, a w razie potrzeby na miejscu można używać również innych narzędzi.

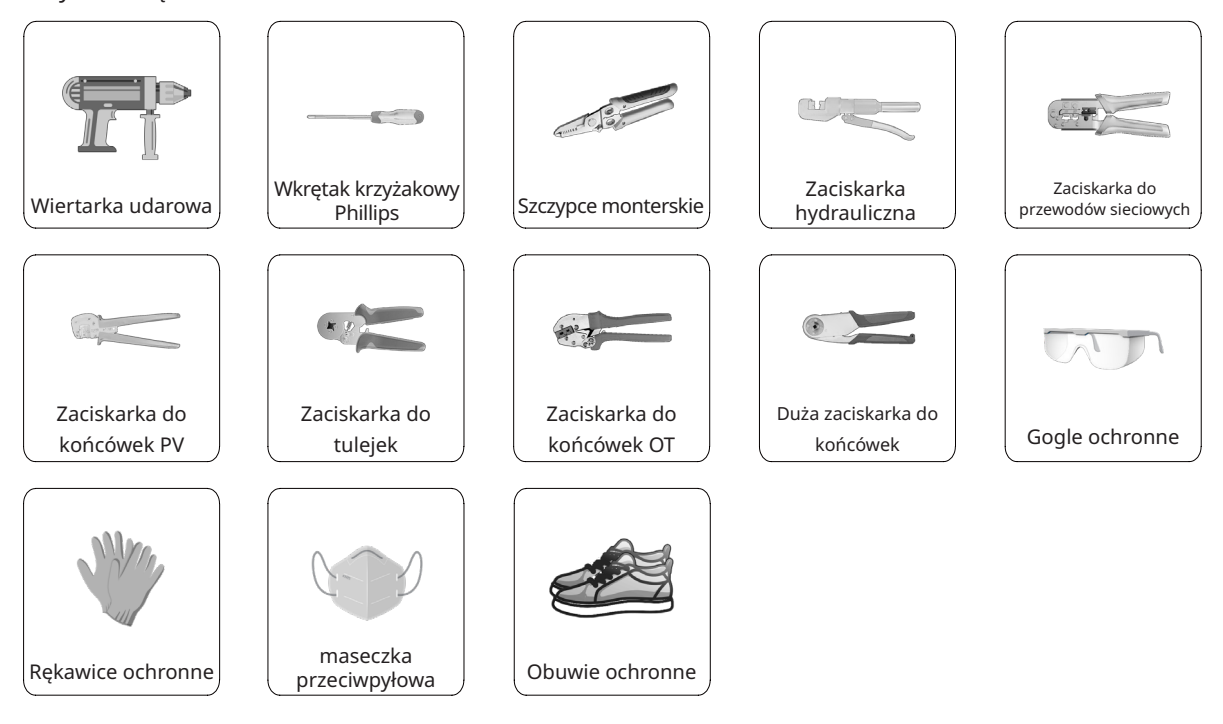

## 3.3 Montaż

## 3.3.1 Wybór miejsca montażu

| WARNING | <ul> <li>Przed instalacją upewnić się, że nie ma połączenia elektrycznego.</li> <li>Aby uniknąć porażenia prądem lub innych obrażeń, należy upewnić się,<br/>że otwory nie są wiercone nad częściami elektrycznymi lub instalacjami<br/>hydraulicznymi.</li> </ul> |
|---------|----------------------------------------------------------------------------------------------------|
| NOTICE  | <ul> <li>Upewnić się, że falownik jest prawidłowo zainstalowany zgodnie z poniższą<br/>listą. Każda nieprawidłowa instalacja wymagałaby oceny ryzyka.</li> </ul>                                                                                                   |

Lista kontrolna

1. Instalacja falownika powinna być chroniona przez osłonę przed bezpośrednim działaniem promieni słonecznych lub złymi warunkami atmosferycznymi, takimi jak śnieg, deszcz lub wyładowania atmosferyczne.

2. Falownik powinien być zainstalowany na solidnej powierzchni, która jest odpowiednia dla wymiarów i wagi falownika.

3. Falownik powinien być zainstalowany pionowo lub przy maksymalnym odchyleniu do tyłu wynoszącym

15°. Pozostawić wystarczającą ilość miejsca wokół falownika zgodnie z poniższym rysunkiem.

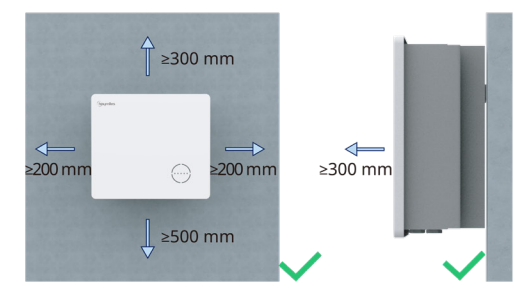

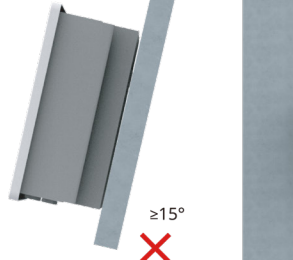

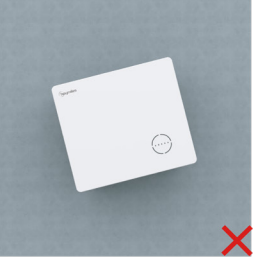

4. Falownik należy zamontować w miejscu, w którym występuje wydajna wentylacja i dobre warunki rozpraszania ciepła.

5. Temperatura otoczenia powinna wynosić od -25°C do 45°C. Wysoka temperatura otoczenia spowoduje obniżenie mocy falownika.

- 6. Wilgotność względna powinna być mniejsza niż 95%, bez kondensacji.
- 7. Falownik powinien być zainstalowany na wysokości oczu, aby umożliwić wygodną konserwację.

8. Etykieta produktu na falowniku powinna być dobrze widoczna po instalacji.

9. Falownik powinien być zainstalowany z dala od materiałów łatwopalnych.

## 3.3.2 Montaż falownika

Zamontować falownik na ścianie za pomocą dostarczonego uchwytu do montażu ściennego i zestawów wtyczek rozszerzających.

|        | Procedura                                                                                                    |               |       |  |  |  |
|--------|----------------------------------------------------------------------------------------------------|---------------|-------|--|--|--|
| Krok 1 | Ustawić wspornik przy ścianie i<br>zaznaczyć 4 miejsca wiercenia<br>otworów.                                                                           | 1 75 mm 75 mm | 2     |  |  |  |
| Krok 2 | Wywiercić otwory za pomocą<br>wiertarki i upewnić się, że<br>otwory są wystarczająco<br>głębokie (co najmniej 60mm).                                   | 65 mm         | •     |  |  |  |
| Krok 3 | Umieścić kołki w otworach i<br>upewnić się, że są poprawnie<br>obsadzone.                                                                              | 3             | 4     |  |  |  |
| Krok 4 | Następnie zamontować uchwyt<br>ścienny za pomocą wkrętów do<br>kołków. Potwierdzić, że uchwyt<br>jest mocno przymocowany do<br>powierzchni montażowej. |               | 0 «—» |  |  |  |
| Krok 5 | Zamontować falownik na<br>uchwycie.                                                                                                    | 5             |       |  |  |  |

## 3.4 Podłączanie przewodów elektrycznych

| WARNING | <ul> <li>Przed wykonaniem jakichkolwiek połączeń elektrycznych należy pamiętać,<br/>że falownik posiada podwójne zasilanie. Podczas prac elektrycznych<br/>wykwalifikowany personel musi obowiązkowo stosować środki ochrony osobistej<br/>(PPE).</li> </ul> |
|---------|----------------------------------------------------------------------------------------------------|
| NOTICE  | <ul> <li>Filmy na temat montażu można znaleźć pod adresem:<br/>www.youtube.com/@Hoymiles/videos.</li> </ul>                                                                                                    |

## 3.4.1 Podłączenie uziemienia

Wszystkie nieprzewodzące prądu części metalowe i obudowy urządzeń w systemie zasilania PV powinny być uziemione. Na dole po prawej stronie falownika znajduje się dodatkowy zacisk uziemiający podłączany do pobliskiego punktu uziemienia.

|        | Procedura                                                                                         |                                     |  |  |  |  |  |
|--------|---------------------------------------------------------------------------------------------------|-------------------------------------|--|--|--|--|--|
| Krok 1 | Przygotować kabel i zacisk OT/<br>DT.                                                             |                                     |  |  |  |  |  |
| Krok 2 | Użyć wkrętów ze skrzynki<br>na akcesoria. Następnie<br>przymocować kabel za pomocą<br>śrubokręta. | L=H+(2-3) mm<br>S≥4 mm <sup>2</sup> |  |  |  |  |  |

## 3.4.2 Podłączenie przewodów AC

## 3.4.2.1 Połączenie z siecią elektryczną

|        | Procedura                                                                                                    |                             |
|--------|----------------------------------------------------------------------------------------------------|-----------------------------|
| Krok 1 | <ul> <li>Zdjąć płaszcz kabla na długości 20–25 mm i<br/>zdjąć izolację przewodu na długości 7–8 mm.</li> <li>Przekrój przewodu: 4 mm<sup>2</sup>.</li> </ul>                                                                                        | 1<br>13 mm≤ <b>0</b> ≤18 mm |
| Krok 2 | <ul> <li>Odkręcić złącze sieciowe w kierunku<br/>przeciwnym do ruchu wskazówek zegara.</li> <li>Demontować kolejno części.</li> </ul>                                                                                                    |                             |
| Krok 3 | <ul> <li>Umieścić żyłę przewodu w zaciskach i mocno<br/>zacisnąć. Upewnić się, że płaszcz kabla nie jest<br/>zablokowany w złączu.</li> <li>Przewlec kabel AC o odpowiedniej długości<br/>przez zacisk wodoszczelny.</li> </ul>                     |                             |
| Krok 4 | <ul> <li>Przymocować wszystkie przewody do zacisków,<br/>stosując moment obrotowy 1,2 N•m i używając<br/>klucza zgodnie z oznaczeniami na złączu. Upewnić<br/>się, że L/N/PE są prawidłowo zmontowane.</li> <li>Montować kolejno części.</li> </ul> | C 1.2 N·m                   |
| Krok 5 | <ul> <li>Dokręcić zacisk wodoszczelny zgodnie z<br/>ruchem wskazówek zegara.</li> <li>Podłączyć złącza sieciowe do inwertera. Jeśli<br/>kabel został podłączony prawidłowo, powinien<br/>pojawić się odgłos kliknięcia.</li> </ul>                  | 5<br>Klik                   |

#### 3.4.2.2 Podłączanie GEN

Port GEN można połączyć z falownikiem PV lub generatorem prądu. Przewody podłączane są w przypadku portu GEN tak samo jak opisano w "<u>3.4.2.1 Połączenie z siecią elektryczną</u>".

Poniżej opisano ograniczenia portów GEN odnoszące się do podłączania falowników PV:

| Model falownika                                | HYT/HAT-5.0HV-<br>EUG1 | HYT/HAT-6.0HV-<br>EUG1 | HYT/HAT-8.0HV-<br>EUG1 | HYT/HAT-10.0HV-<br>EUG1 | HYT-12.0HV-<br>EUG1 |
|------------------------------------------------|------------------------|------------------------|------------------------|-------------------------|---------------------|
| Znamionowe napięcie wejściowe portu<br>GEN (V) | 400/380, 3L/N/PE       | 400/380, 3L/N/PE       | 400/380, 3L/N/PE       | 400/380, 3L/N/PE        | 400/380, 3L/N/PE    |
| Maks. prąd wejściowy portu GEN (A)             | 8,3                    | 10                     | 13,3                   | 16,7                    | 16,7                |
| Zalecany wyłącznik AC                          | 16 A / 400 V           | 16 A / 400 V           | 20 A / 400 V           | 25 A / 400 V            | 25 A / 400 V        |
| Zalecany przewód (mm <sup>2</sup> )            | 4                      | 4                      | 4                      | 4                       | 4                   |

#### Uwaga:

- Wybrać odpowiedni wyłącznik AC, zgodny z miejscowymi przepisami i prawem.
- Podłączony falownik fotowoltaiczny połączony z siecią musi posiadać zabezpieczenie przed nadczęstotliwością.
- Gdy mikrofalownik jednofazowy jest podłączony do falownika z serii HAT, oprócz powyższych ograniczeń, każda z trzech podłączonych faz musi posiadać tę samą moc wyjściową i natężenie wyjściowe.

#### 3.4.2.3 Podłączanie EPS

Seria HYT/HAT-HV obsługuje funkcje pracy w sieci i poza siecią. Falownik będzie przesyłał prąd przez port GRID, gdy sieć działa, lub przez port EPS, gdy sieć nie działa.

Standardowa instalacja fotowoltaiczna składa się zazwyczaj z podłączenia falownika zarówno do paneli jak i akumulatorów. Gdy system nie jest podłączony do akumulatorów, producent stanowczo odradza korzystanie z funkcji rezerwy. Producent nie uzna standardowej gwarancji i nie ponosi odpowiedzialności za jakiekolwiek konsekwencje wynikające z nieprzestrzegania przez użytkowników tej instrukcji.

| WARNING | <ul> <li>Przed wykonaniem połączenia EPS upewnić się, że spełnione są wszystkie poniższe wymagania.</li> <li>Przygotować złącze EPS ze skrzyneczki z akcesoriami. Uszkodzenia urządzenia spowodowane użyciem niekompatybilnego złącza nie są objęte gwarancją.</li> <li>Aby zapewnić bezpieczne odłączenie od sieci, po stronie wyjściowej falownika należy zainstalować niezależny, trzy- lub czterobiegunowy wyłącznik automatyczny.</li> <li>Kilka falowników nie może współdzielić jednego wyłącznika.</li> <li>Nigdy nie podłączać obciążenia pomiędzy falownikiem a wyłącznikiem automatycznym.</li> <li>Upewnić się, że moc obciążenia EPS jest zgodna z mocą wyjściową EPS, w przeciwnym razie falownik wyłączy się z ostrzeżeniem o "przeciążeniu".</li> </ul> |
|---------|----------------------------------------------------------------------------------------------------|

| Procedura |                                                                                                    |                                                                                   |  |
|-----------|----------------------------------------------------------------------------------------------------|-----------------------------------------------------------------------------------|--|
| Krok 1    | <ul> <li>Zdjąć płaszcz kabla na długości 20–25 mm<br/>i zdjąć izolację przewodu na długości<br/>7–8 mm.</li> <li>Przekrój przewodu: 4–6 mm².</li> </ul>                                                                                                  | 1<br>-7.8 mm<br>-20-25 mm<br>13 mms@<18 mm 4 mm <sup>2</sup> sSs6 mm <sup>2</sup> |  |
| Krok 2    | <ul> <li>Odkręcić złącze EPS w kierunku przeciwnym<br/>do ruchu wskazówek zegara.</li> <li>Demontować kolejno części.</li> </ul>                                                                                                    |                                                                                   |  |
| Krok 3    | <ul> <li>Umieścić żyłę przewodu w zaciskach i<br/>mocno zacisnąć. Upewnić się, że płaszcz<br/>kabla nie jest zablokowany w złączu.</li> <li>Przewlec kabel AC o odpowiedniej długości<br/>przez zacisk wodoszczelny.</li> </ul>                          |                                                                                   |  |
| Krok 4    | <ul> <li>Przymocować wszystkie przewody do<br/>zacisków, stosując moment obrotowy<br/>1,2 N•m i używając klucza zgodnie z<br/>oznaczeniami na złączu. Upewnić się, że L/<br/>N/PE są prawidłowo zmontowane.</li> <li>Montować kolejno części.</li> </ul> | C 1.2 N·m                                                                         |  |
| Krok 5    | <ul> <li>Dokręcić zacisk wodoszczelny zgodnie z<br/>ruchem wskazówek zegara.</li> <li>Podłącz złącze EPS do falownika i dokręć je.</li> </ul>                                                                                                    | 5                                                                                 |  |

## 3.4.3 Podłączenie przewodów PV (tylko dla falowników z serii HYT)

| WARNING | <ul> <li>Przed wykonaniem połączenia PV upewnić się, że spełnione są wszystkie poniższe wymagania.</li> <li>Napięcie, natężenie i moc znamionowa podłączanych paneli mieści się w dopuszczalnym zakresie falownika. Upewnić się, że polaryzacja jest prawidłowa, i zapoznać się z parametrami technicznymi w rozdziale 5, aby uzyskać informacje o ograniczeniach napięcia i prądu.</li> <li>Inwerter nie posiada transformatora, dlatego nie należy uziemiać wyjść paneli PV.</li> <li>Jeśli falownik jest zintegrowany z wyłącznikiem fotowoltaicznym, upewnić się, że znajduje się on w pozycji wyłączenia ("Wył."). W przeciwnym razie należy użyć zewnętrznego przełącznika PV, aby rozłączyć połączenie PV podczas wykonywania okablowania oraz w razie potrzeby.</li> </ul> |
|---------|----------------------------------------------------------------------------------------------------|
| NOTICE  | <ul> <li>Połączenia PV wykonać z użyciem złącz PV dostępnych w skrzyneczce z akcesoriami. Uszkodzenia urządzenia spowodowane użyciem niekompatybilnego zacisku nie są objęte gwarancją.</li> <li>Upewnić się, że złącza są prawidłowe — że nie są to złącza akumulatora, bo wyglądają podobnie.</li> </ul>                                                                                                    |

| Procedura |                                                                                                    |                                                                                                    |  |
|-----------|----------------------------------------------------------------------------------------------------|----------------------------------------------------------------------------------------------------|--|
| Krok 1    | <ul> <li>Odkręcić złącze PV w kierunku przeciwnym do<br/>ruchu wskazówek zegara.</li> <li>Wyjąć izolator.</li> <li>Zdjąć wewnętrzny dławik kablowy.</li> </ul>                                                                                                    | Image: state state                   |  |
| Krok 2    | <ul> <li>Zdjąć izolację z każdego kabla DC na długości<br/>7–8 mm.</li> <li>Przekrój przewodu: 2,5–4 mm².</li> <li>Założyć zaciski na końcówki przewodów i<br/>zabezpieczyć za pomocą zaciskarki PV.</li> </ul>                                                                                                    | 2<br>7-8 mm<br>2.5 mm <sup>2</sup> sS4 mm <sup>2</sup><br>1<br>1<br>1<br>1<br>1<br>1<br>1<br>1<br>1<br>1<br>1<br>1<br>1                                                                                                    |  |
| Krok 3    | <ul> <li>Przeprowadzić kabel przez dławik kablowy.</li> <li>Włożyć styk zaciskowy do izolatora, aż do<br/>zatrzaśnięcia.</li> <li>Delikatnie pociągnąć kabel do tyłu, aby<br/>zapewnić mocne połączenie.</li> <li>Dokręcić dławik kablowy i izolator.</li> </ul>                                                                                                    | B<br>PV+<br>PV-<br>PV-<br>PV-                                                                                                    |  |
| Krok 4    | <ul> <li>Sprawdzić połączenie kablowe ciągu<br/>fotowoltaicznego pod kątem poprawności<br/>polaryzacji i upewnić się, że napięcie w<br/>obwodzie otwartym w żadnym przypadku<br/>nie przekracza limitu wejściowego falownika<br/>1000 V.</li> <li>Podłączyć złącza PV do inwertera. Jeśli przewód<br/>został podłączony prawidłowo, powinien<br/>pojawić się odgłos kliknięcia.</li> </ul> | Contraction of the second second seco |  |

## 3.4.4 Podłączenie przewodów akumulatora

W tym rozdziale opisano głównie połączenia kablowe po stronie falownika. Informacje na temat połączeń po stronie akumulatora znajdują się w instrukcji dostarczonej przez producenta akumulatora. W przypadku akumulatora bez wbudowanego wyłącznika DC należy upewnić się, że podłączony jest

zewnętrzny wyłącznik DC.

Jeżeli zachodzi konieczność użycia falownika hybrydowego lub falownika podłączonego do AC jako falownika połączonego z siecią elektryczną, prosimy o kontakt z Hoymiles w celu uzyskania pomocy.

| WARNING | • | Pomiędzy falownikiem a akumulatorem należy obowiązkowo zamontować<br>dwubiegunowy wyłącznik DC z funkcją zabezpieczenia nadprądowego (OCP).<br>Przełącznik może być wbudowany w akumulator. W przeciwnym razie należy<br>zastosować zewnętrzny przełącznik DC o odpowiednich parametrach.<br>Upewnić się, że wspomniany wyżej wyłącznik jest w pozycji wyłączenia<br>("Wył."). |
|---------|---|----------------------------------------------------------------------------------------------------|
| NOTICE  | • | Do podłączenia akumulatora użyć złącz akumulatora ze skrzyneczki z<br>akcesoriami.                                                                                                    |

| Procedura |                                                                                                    |                                                                                                    |  |  |
|-----------|----------------------------------------------------------------------------------------------------|----------------------------------------------------------------------------------------------------|--|--|
| Krok 1    | <ul> <li>Odkręcić złącze akumulatora w kierunku<br/>przeciwnym do ruchu wskazówek<br/>zegara.</li> <li>Wyjąć izolator.</li> <li>Zdjąć wewnętrzny dławik kablowy.</li> </ul>                                                   | DAT+                                                                                                    |  |  |
| Krok 2    | <ul> <li>Zdjąć izolację z każdego kabla DC na<br/>długości 7–8 mm.</li> <li>Przekrój przewodu: 6 mm².</li> <li>Założyć zaciski na końcówki przewodów<br/>i zabezpieczyć za pomocą zaciskarki<br/>hydraulicznej.</li> </ul>    | 2<br>-<br>-<br>-<br>-<br>-<br>-<br>-<br>-<br>-<br>-<br>-<br>-<br>-                                                                                                    |  |  |
| Krok 3    | <ul> <li>Sprawdzić połączenie kablowe<br/>akumulatora pod kątem poprawności<br/>polaryzacji i upewnić się, że napięcie<br/>w obwodzie otwartym w żadnym<br/>przypadku nie przekracza limitu<br/>wejściowego 600 V.</li> </ul> |                                                                                                    |  |  |
| Krok 4    | <ul> <li>Podłączyć złącza akumulatora do<br/>inwertera. Jeśli przewód został<br/>podłączony prawidłowo, powinien<br/>pojawić się odgłos kliknięcia.</li> </ul>                                                                | A Contraction of the second second se |  |  |

#### 3.4.5 Podłączenie przewodów komunikacyjnych

Szczegółowe funkcje pinów każdego portu interfejsu komunikacyjnego są następujące.

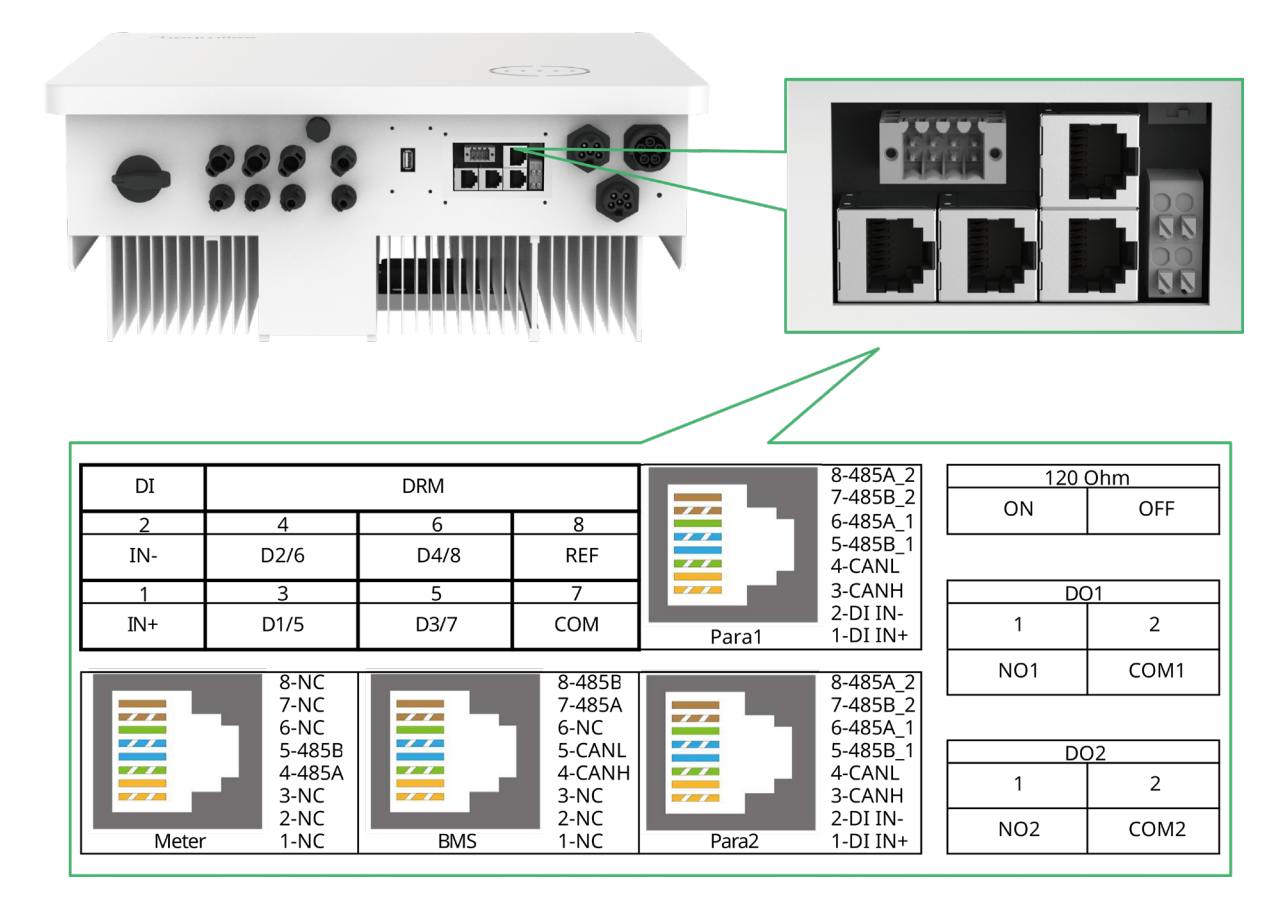

| Etykieta                                                                | Opis                                                                                                    |
|-------------------------------------------------------------------------|----------------------------------------------------------------------------------------------------|
| Licznik (485A, 485B)                                                    | Licznik inteligentny.                                                                                                    |
| BMS (CANH, CANL, 485A, 485B)                                            | W przypadku akumulatorów litowo-jonowych możliwa jest<br>komunikacja przez CAN lub RS485.                                                        |
| DRM (D1/5, D2/6, D3/7, D4/8, COM, REF)                                  | Zewnętrzne urządzenie Demand Response Enabling Device<br>(DRED).                                                                                 |
| DI (IN+, IN-)                                                           | Wejście bezprądowe stycznika obejścia zewnętrznego.                                                                                              |
| Równoległe (DI IN+, DI IN-, CANH, CANL, 485B_1, 485A_1, 485B_2, 485A_2) | Konfiguracja równoległa.                                                                                                    |
| 120 omów (wł., wył.)                                                    | Rezystor końcowy 120 omów do połączeń równoległych.                                                                                              |
| DO1 (NO1, COM1)                                                         | Wyjście bezprądowe. Dla DO1 można wybrać jedną z<br>poniższych funkcji: alarm błędu uziemienia, kontrola<br>obciążenia i sterowanie generatorem. |
| DO2 (NO2, COM2)                                                         | Wyjście bezprądowe. W niektórych scenariuszach DO2<br>kontroluje stycznik obejścia.                                                              |

## 3.4.5.1 Podłączanie BMS

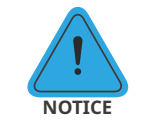

•

Podłączenie skrzynki komunikacyjnej jest obowiązkowe, niezależnie od tego, czy jest to skrzynka przewodowa czy nie.

| Procedura     |                                                                                                    |                                                                                                    |  |
|---------------|----------------------------------------------------------------------------------------------------|----------------------------------------------------------------------------------------------------|--|
| Krok 1        | • Odkleić naklejki z portu komunikacyjnego.                                                                                                    |                                                                                                    |  |
| Krok 2        | <ul> <li>Odkręcić skrzynkę komunikacyjną w kierunku<br/>przeciwnym do ruchu wskazówek zegara.</li> <li>Demontować kolejno części.</li> </ul>                                                                                                    |                                                                                                    |  |
| Krok 3        | <ul> <li>Zdjąć warstwę izolacyjną z kabla<br/>komunikacyjnego za pomocą ściągacza do<br/>kabla Ethernet i wyprowadzić odpowiednie<br/>kable sygnałowe. Umieścić obrany z izolacji<br/>kabel komunikacyjny we wtyczce RJ45 we<br/>właściwej kolejności i zacisnąć zaciskarką do<br/>przewodów sieciowych.</li> <li>Układy pinów BMS lub czujnika akumulatora<br/>pokazano w "<u>3.4.5 Podłączenie przewodów</u><br/><u>komunikacyjnych</u>".</li> </ul> | 3                                                                                                    |  |
| Krok 4        | <ul> <li>Przewlec kabel o odpowiedniej długości przez<br/>skrzynkę komunikacyjną.</li> <li>Przypiąć kabel Ethernet do gumowego<br/>pierścienia.</li> </ul>                                                                                                    |                                                                                                    |  |
| Krok 5<br>i 6 | <ul> <li>Podłączyć wtyk RJ45 do portu BMS i<br/>zatrzasnąć.</li> <li>Dokręcić dławik kablowy.</li> <li>Zamontować skrzynkę komunikacyjną za<br/>pomocą śrub.</li> <li>Podłączyć drugi koniec kabla BMS do<br/>akumulatora, postępując zgodnie z instrukcją<br/>obsługi akumulatora.</li> </ul>                                                                                                    | 5<br>6<br>6<br>6<br>6<br>6<br>6<br>7<br>1<br>1<br>1<br>1<br>1<br>1<br>1<br>1<br>1<br>1<br>1<br>1<br>1 |  |

## 3.4.5.2 Licznik inteligentny i połączenie CT

Licznik inteligentny i CT znajdujące się w skrzynce na akcesoria są elementami koniecznymi do instalacji; umożliwiają sprawdzenie stanu falownika za pomocą komunikacji RS485.

| WARNING | Przed podłączeniem licznika inteligentnego i CT upewnić się, że kabel AC jest<br>całkowicie odizolowany od źródła zasilania AC.                                                                                                    |  |
|---------|----------------------------------------------------------------------------------------------------|--|
| NOTICE  | <ul> <li>całkowicie odizolowany od źródła zasilania AC.</li> <li>Jeden licznik inteligentny może być wykorzystywany tylko do jednego falownika.</li> <li>Trzy CT muszą być użyte dla jednego inteligentnego licznika i muszą być podłączone na tej samej fazie z kablem zasilającym licznik inteligentny.</li> <li>Na powierzchni CT znajduje się symbol (strzałka) lub etykieta, która wskazuje prawidłową orientację mechaniczną CT na mierzonym przewodzie. Zidentyfikować strzałkę lub etykietę przed instalacją CT.</li> <li>W przypadku instalacji podłączonej do AC konieczne jest użycie dwóch liczników inteligentnych. W dostarczanym zestawie znajduje się jeden licznik inteligentny, kolejne należy kupić od Hoymiles. Adres licznika ustawiany jest automatycznie. W razie problemów z komunikacją z licznikiem należy sprawdzić, czy adres licznika po stronie PV posiada parametr 1, a adres licznika po stronie sieci posiada parametr 2.</li> </ul> |  |
|         |                                                                                                    |  |

| Procedura (w przypadku falowników z serii HYT) |                                                                                                    |  |
|------------------------------------------------|----------------------------------------------------------------------------------------------------|--|
| Krok 1                                         | <ul> <li>Umieść licznik inteligentny w skrzynce rozdzielczej sieci lub w jej pobliżu, zaraz za licznikiem mediów.</li> <li>Podłączyć sieć L1/L2/L3/N do zacisków licznika 3/6/9/10.</li> <li>Zacisnąć trzy CT na L1/L2/L3 i podłączyć przewody odpowiednio do 13/14, 16/17 i 19/21. Strzałka na wierzchu CT powinna być skierowana w stronę sieci elektrycznej.</li> <li>Imieski w strzycznej sieci u strzycznej sieci u strzyc</li></ul> |  |
| Krok 2                                         | <ul> <li>Podłączyć kabel komunikacyjny pomiędzy falownikiem a licznikiem inteligentnym.</li> <li>Podłączyć kabel komunikacyjny pomiędzy falownikiem a licznikiem inteligentnym.</li> </ul>                                                                                                    |  |

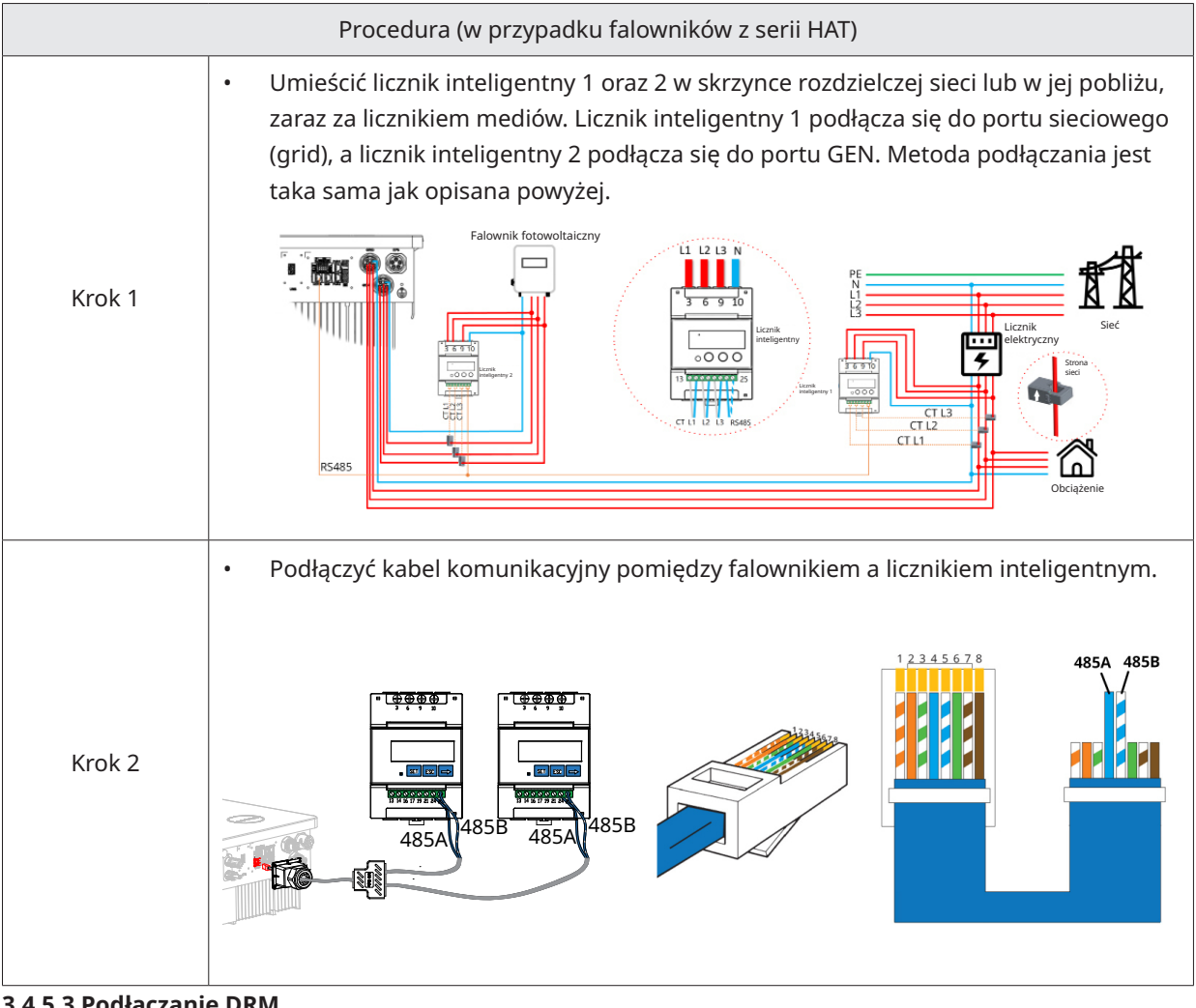

## 3.4.5.3 Podłączanie DRM

DRM został zaprojektowany tak, aby wspierać kilka trybów reakcji na zapotrzebowanie poprzez określone sygnały sterujące, które są stosowane w Australii i Nowej Zelandii. Szczegółowe podłączenie DRM przedstawiono poniżej.

| Procedura |                                                                                                    |                                                           |
|-----------|----------------------------------------------------------------------------------------------------|-----------------------------------------------------------|
| Krok 1    | <ul> <li>Odkleić naklejki z portu<br/>komunikacyjnego.</li> </ul>                                                                                |                                                           |
| Krok 2    | <ul> <li>Odkręcić skrzynkę komunikacyjną<br/>w kierunku przeciwnym do ruchu<br/>wskazówek zegara.</li> <li>Demontować kolejno części.</li> </ul> |                                                           |
| Krok 3    | <ul> <li>Zdjąć warstwę izolacyjną i wyprowadzić<br/>odpowiednie kable sygnałowe. Nacisnąć<br/>na zacisk.</li> </ul>                              | 3<br>A: 35-45 mm B: 7-8 mm<br>C: 0,2-0,35 mm <sup>2</sup> |

| Krok 4 | <ul> <li>Przewlec kabel o odpowiedniej długości<br/>przez skrzynkę komunikacyjną.</li> <li>Przypiąć kabel do gumowego pierścienia.</li> </ul>                                                                                                    |                                                                                                    |
|--------|----------------------------------------------------------------------------------------------------|----------------------------------------------------------------------------------------------------|
| Krok 5 | <ul> <li>Podłączyć przewody do bloku zacisków<br/>zgodnie z poniższą tabelą.</li> </ul>                                                                                                    |                                                                                                    |
| Krok 5 | <ul> <li>Dla DRED, okablowanie od otworu nr<br/>3 do otworu nr 8. Funkcja każdej pozycji<br/>przyłączeniowej jest przedstawiona<br/>poniżej.</li> <li>NR 4 6 8<br/>Funkcja DRM2/6 DRM4/8 REFGEN<br/>NR 3 5 7<br/>Funkcja DRM1/5 DRM3/7 COM/DRMO</li> </ul> | <ul> <li>W przypadku zdalnego wyłączania, okablowanie otworów nr 7 i nr 8.</li> <li>Funkcja każdej pozycji przyłączeniowej jest przedstawiona poniżej.</li> <li>NR 8<br/>Funkcja REFGEN<br/>NR 7<br/>Funkcja COM/DRMO</li> </ul> |
| Krok 6 | <ul> <li>Pociągnąć przewody na zewnątrz, aby<br/>sprawdzić, czy są całkowicie włożone i<br/>nie można ich łatwo wyciągnąć.</li> <li>Włożyć blok zacisków do złącza, aż blok<br/>zacisków zatrzaśnie się w miejscu.</li> </ul>                              |                                                                                                    |
| Krok 7 | • Dokręcić dławik kablowy.                                                                                                    | → M3 40 mm<br>C 0.6-0.8 N·m ③ 6-7 N·m                                                                                                    |

#### 3.4.5.4 Podłączanie DI

Wbudowany DI (IN+, IN-) służy jako wejście suchego kontaktu dla stycznika obejściowego falownika. Metoda podłączania jest taka sama jak opisana w <u>"3.4.5.3 Podłączanie DRM</u>". Okablowanie otworów nr 1 i nr 2, jeśli są używane, oraz funkcję każdej pozycji przyłączeniowej przedstawiono poniżej.

| NR      | 2   | JEE S |
|---------|-----|-------|
| Funkcja | IN- |       |
| NR      | 1   |       |
| Funkcja | IN+ |       |

#### 3.4.5.5 Podłączanie DO

Falownik posiada zintegrowany wielofunkcyjny styk bezprądowy (DO1 i DO2). DO1 może być ustawiony na jedną z następujących funkcji: alarm zwarcia doziemnego, kontrola obciążenia i sterowanie generatorem. DO2 może sterować zewnętrznym stycznikiem obejścia, jeśli jest używany; aby uzyskać więcej informacji, prosimy o kontakt z zespołem wsparcia technicznego Hoymiles. Metoda podłączania jest taka sama jak opisana w <u>"3.4.5.3 Podłączanie DRM</u>". Funkcja każdej pozycji przyłączeniowej jest przedstawiona poniżej.

| NR      | DO1 – 1 | DO1 – 2 |
|---------|---------|---------|
| Funkcja | N01     | COM1    |
| NR      | DO2 – 1 | DO2 – 2 |
| Funkcja | N02     | COM2    |

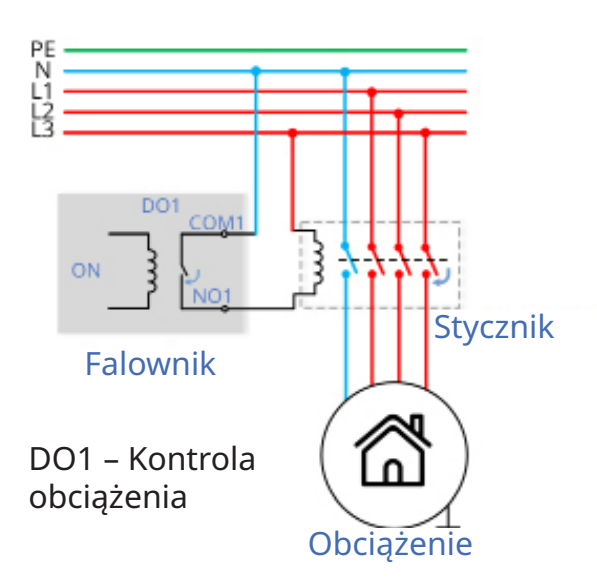

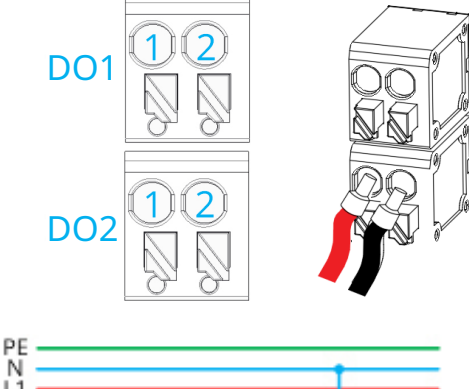

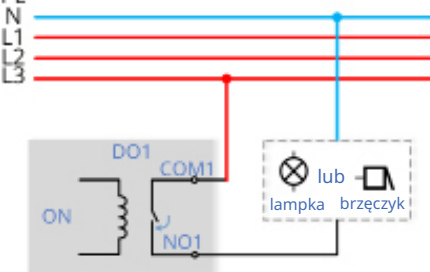

Falownik

DO1 – Alarm zwarcia doziemnego

#### 3.4.5.6 Podłączenie równoległe

Jak pokazano na ilustracji, działanie równoległe obsługiwane jest przez interfejsy PARA1/PARA2. Gdy falowniki wykorzystywane są równolegle, włączony jest falownik pierwszy i ostatni, zaś reszta jest wyłączona.

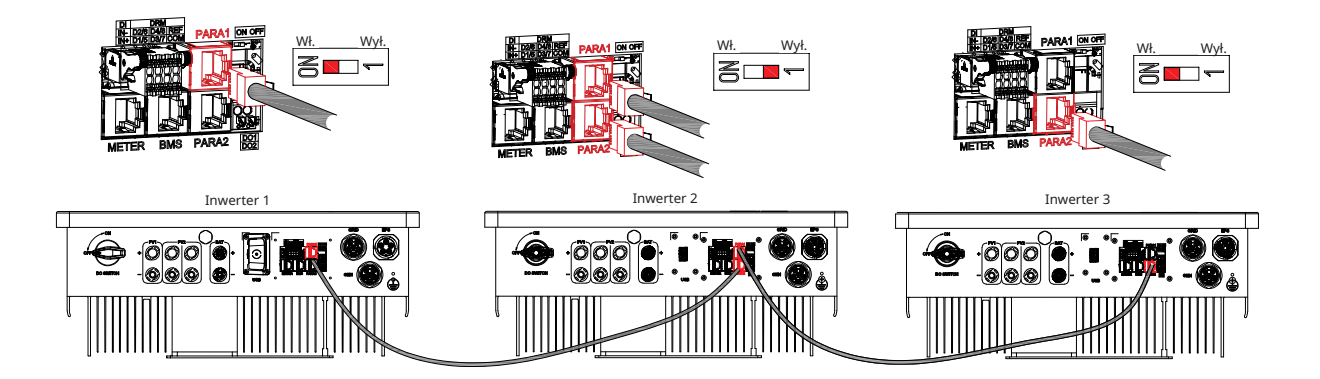

## 3.4.6 Podłączenie DTS

|            | Procedura DTS-WIFI                                                                                                    | I-G1 i DTS-4G-G1                                                                                                    |
|------------|----------------------------------------------------------------------------------------------------|----------------------------------------------------------------------------------------------------|
| Kroki      | <ul> <li>Zdjąć płytę pokrywy portu DTS.</li> <li>Włożyć DTS do portu USB.</li> <li>Zamocować śruby.</li> </ul>                                                                                                    |                                                                                                    |
|            | Procedura DTS-                                                                                                    | Ethernet-G1                                                                                                    |
| Krok 1 i 2 | • Zdjąć płytę pokrywy portu DTS.                                                                                                    |                                                                                                    |
| Krok 3 i 4 | <ul> <li>Włożyć DTS-Ethernet do portu USB<br/>i przykręć śruby.</li> <li>Odkręcić nakrętkę obrotową z<br/>łącznika.</li> </ul>                                                                                                    |                                                                                                    |
| Krok 5     | <ul> <li>Podłączyć wtyk RJ45 (przypisanie<br/>pinów jest pokazane na rysunku<br/>po prawej) do złącza, aby się<br/>zatrzasnął.</li> <li>Przewlec kabel o odpowiedniej<br/>długości przez złącze.</li> <li>Dokręcić dławik kablowy.</li> </ul> | 5<br>5<br>6<br>7<br>6<br>8<br>8<br>7<br>7<br>6<br>8<br>8<br>7<br>7<br>6<br>8<br>5<br>6<br>8<br>5<br>6<br>8<br>5<br>6<br>8<br>5<br>6<br>8<br>5<br>6<br>8<br>5<br>6<br>8<br>5<br>6<br>8<br>5<br>7<br>8<br>5<br>7<br>8<br>5<br>7<br>8<br>8<br>7<br>7<br>8<br>8<br>7<br>7<br>8<br>8<br>7<br>8<br>8<br>7<br>8<br>8<br>7<br>8<br>8<br>8<br>7<br>8<br>8<br>8<br>8<br>8<br>8<br>8<br>8<br>8<br>8<br>8<br>8<br>8 |

Uwaga: Nie podłączać wtyków RJ45 z osłoną kabla.

| Wskaźnik | Status | Opis                                                                 |
|----------|--------|----------------------------------------------------------------------|
| DUN      | Wł.    | DTS jest włączony.                                                   |
| RUN      | Wył.   | DTS nie jest włączony.                                               |
| COM      | Wł.    | Prawidłowa komunikacja z falownikiem.                                |
| СОМ      | Wył.   | Nieprawidłowa komunikacja z falownikiem.                             |
|          | Wł.    | Prawidłowa komunikacja z S-Miles Cloud.                              |
| NET      | Wył.   | Nieprawidłowa komunikacja z S-Miles Cloud.                           |
|          | MIGA   | Nieprawidłowa komunikacja z S-Miles Cloud, ale sieć jest podłączona. |

© 2023 Hoymiles Power Electronics Inc. Wszelkie prawa zastrzeżone.

#### 3.5 Obsługa 3.5.1 Rozruch techniczny Przed uruchomieniem falownika należy upewnić się, że: Wyłącznik DC falownika i zewnętrzny wyłącznik są odłączone; • . Sprawdzić okablowanie zgodnie z "3.4 Podłączanie przewodów elektrycznych"; Przed włączeniem przełącznika AC sprawdzić za pomocą miernika . uniwersalnego, czy napięcie sieci mieści się w dopuszczalnym zakresie; . Nieużywane zaciski należy uszczelnić za pomocą odpowiednich zaślepek uszczelniających; Na górze falownika i akumulatora nic nie zostało; . Kable są poprowadzone w bezpiecznym miejscu lub zabezpieczone przed . uszkodzeniami mechanicznymi; ٠ Znaki ostrzegawcze i etykiety są nienaruszone.

|        | Procedura włączania zasilania instalacji                                                                                               |
|--------|----------------------------------------------------------------------------------------------------|
| Krok 1 | Jeżeli falownik jest podłączony do akumulatora, włączyć przełącznik zasilania akumulatora i<br>wyłącznik DC.                           |
| Krok 2 | Włączyć wyłącznik AC pomiędzy falownikiem i siecią.                                                                                    |
| Krok 3 | (Tylko w przypadku falowników z serii HYT) obrócić przełącznik DC w położenie "Wł.", jeśli<br>falownik jest połączony z łańcuchami PV. |
| Krok 4 | Za pomocą wskaźników stanu falownika sprawdzić, czy falownik działa poprawnie.                                                         |

## 3.5.2 Wycofanie z eksploatacji

| NOTICE | <ul> <li>Po wyłączeniu falownika wykonać poniższe kroki, stosownie do sytuacji:</li> <li>Odczekać co najmniej 10 minut po wyłączeniu się wskaźników LED, aby uwolnić wewnętrzną energię.</li> <li>Odłączyć wszystkie przewody;</li> <li>Zdemontować DTS i miernik mocy.</li> <li>Zdjąć falownik ze ściany i w razie potrzeby zdemontować uchwyt. Na koniec zapakować falownik i akcesoria.</li> <li>Dokładnie wykonać poniższą procedurę. W przeciwnym razie spowoduje to powstanie napięć niosących ryzyko śmiertelnego porażenia lub nieodwracalnych uszkodzeń falownika.</li> </ul> |
|--------|----------------------------------------------------------------------------------------------------|

|        | Procedura wyłączania zasilania instalacji                                                                                               |
|--------|----------------------------------------------------------------------------------------------------|
| Krok 1 | Zatrzymanie pracy falownika za pomocą aplikacji Hoymiles.                                                                               |
| Krok 2 | Wyłączyć wyłącznik AC pomiędzy falownikiem i siecią.                                                                                    |
| Krok 3 | (Tylko w przypadku falowników z serii HYT) obrócić przełącznik DC w położenie "Wył.", jeśli<br>falownik jest połączony z łańcuchami PV. |
| Krok 4 | Wyłączyć wyłącznik DC pomiędzy falownikiem i akumulatorem.                                                                              |
| Krok 5 | Sprawdzić, czy wskaźniki falownika zgasły.                                                                                              |

## 3.5.3 Aplikacja S-Miles Cloud

Aplikacja S-Miles Cloud została opracowana dla falownika Hoymiles i oferuje następujące funkcje:

- a. Konfiguracja sieci;
- b. Lokalny asystent instalacji;
- c. Monitorowanie systemu.

Prosimy o pobranie aplikacji S-Miles Cloud ze sklepu Google Play lub sklepu z aplikacjami Apple App Store. Aby pobrać aplikację, można zeskanować poniższy kod QR. Skorzystać z instrukcji użytkownika S-Miles Cloud dostępnej pod adresem:

www.hoymiles.com/resources/download/ aby dowiedzieć się więcej.

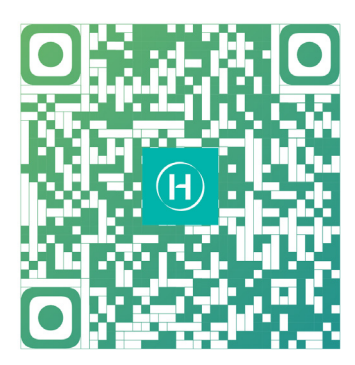

Instalatorzy S-Miles

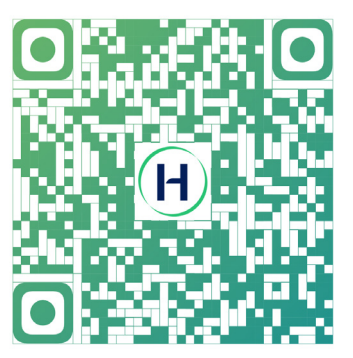

Użytkownicy końcowi S-Miles

#### 3.5.3.1 Konfiguracja stanu online DTS

1. Wyszukać "Hoymiles" w App Store (iOS) lub Play Store (Android) lub zeskanować kod QR, aby pobrać aplikację Hoymiles Installer.

2. Uruchomić aplikację i zalogować się w niej za pomocą danych i hasła do konta instalatora. Nowi instalatorzy Hoymiles powinni wcześniej złożyć u dystrybutora wniosek o utworzenie konta instalatora.

3. Połączyć się z DTS za pomocą aplikacji.

(a) Otworzyć aplikację dla instalatora na smartfonie/tablecie i zalogować się. Kliknąć "EiO" na dole strony, a następnie kliknąć "Konfiguracja sieci".

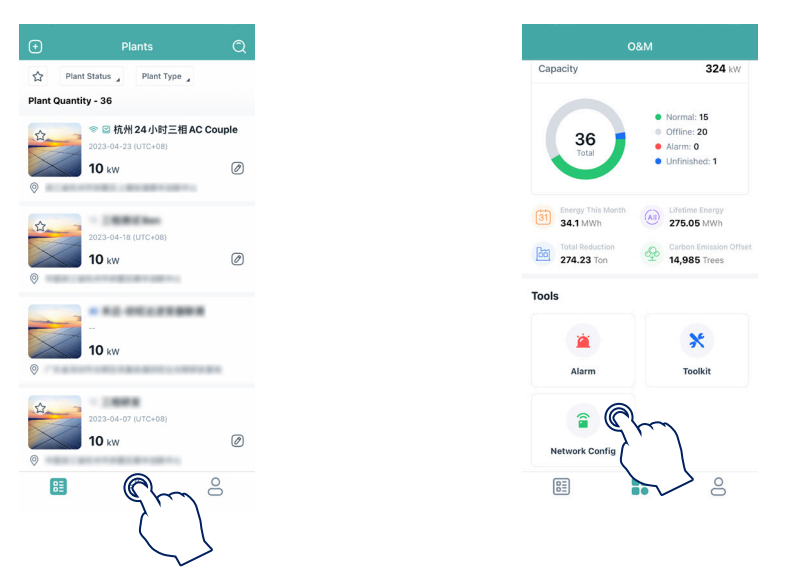

(b) Wybrać sieć bezprzewodową DTS i kliknąć "Połącz". (Nazwa sieci DTS składa się z liter DTS i numeru seryjnego urządzenia, a domyślne hasło to: ESS12345)

| 0&M                                                        | $\leftarrow$ wlan                                                                   | 0     | $\leftarrow$ wlan                         | 0      | $\leftarrow$ wlan                               | 0         |
|------------------------------------------------------------|-------------------------------------------------------------------------------------|-------|-------------------------------------------|--------|-------------------------------------------------|-----------|
| Capacity 324 kW                                            | WLAN                                                                                | Cm    | 10,41                                     | •      | 161,411                                         | •         |
| Normal: 15     Offline: 30                                 | More settings                                                                       | 7' \  | Here settings                             |        | Hore settings                                   |           |
| Alarm: 0<br>• Unfinished: 1                                | To improve location accuracy, apps and sen<br>can detect WLAN networks even when WL | vices | AVAILABLE                                 |        | And Add.                                        |           |
|                                                            | is disabled. You can change this in Advance<br>settings.                            | bd    | HM, NDC, NO<br>Tool - Longe               |        | New, ADAC, NO.<br>Connection                    |           |
| Energy This Month (a) Lifetime Energy 279 A9 MAND          |                                                                                     |       | HM, RDC, 2.45<br>Seed, encycled Southered |        | charang<br>Second, and special features of      | - 1       |
| Phone not connected to DTU Wi-Fi.<br>Please connect first. |                                                                                     |       | CTS-CONDECC<br>Second institution         | -      | charang-10<br>Social and particulations         | - 1       |
| ols Cancel Confirm                                         |                                                                                     |       | DTS-0000005<br>Saved (no Internet access) | n)     | HM, RDC, 2.45<br>Served, encounter (southernet) | - 1       |
| × ×                                                        |                                                                                     |       | (`                                        |        | D75-00000003<br>Security Started access         | -         |
| Alarm Toolkit                                              |                                                                                     |       | Lamona, ABAT<br>Trongeter                 | $\sim$ | DTS-0000005                                     |           |
| <b>a</b>                                                   |                                                                                     |       | DRECT-42-HP HEET Launded<br>Incident      | -      | Signal strength                                 | Excellent |
| Network Config                                             |                                                                                     |       | Chinadhan-artisel<br>Energenet            |        | Encryption type                                 | None      |
|                                                            |                                                                                     |       | HP-Print-DA-Color Lawroldt Pro            |        | CANOTA FORGET                                   |           |

- 4. Konfiguracja sieci.
- (a) Po połączeniu ponownie kliknąć "Konfiguracja sieci", aby przejść do strony Konfiguracja sieci.
- (b) Wybrać router Wi-Fi i wprowadzić hasło.
- (c) Kliknąć "Wyślij do DTU".

| , c               | D&M                                                                                          |
|-------------------|----------------------------------------------------------------------------------------------|
| Capacity          | 324 kW                                                                                       |
| 36<br>Total       | <ul> <li>Normal: 15</li> <li>Offline: 20</li> <li>Alarm: 0</li> <li>Unfinished: 1</li> </ul> |
| Energy This Month | Lifetime Energy                                                                              |
| Total Reduction   | Carbon Emission Offset                                                                       |
| ols               |                                                                                              |
| *                 | ~                                                                                            |
| Alarm             | Toolkit                                                                                      |
| · ·               | 2                                                                                            |
| Network Config    | , r )                                                                                        |
| E                 | 3                                                                                            |

5. Sprawdzić, czy wskaźnik DTS świeci w kolorze niebieskim, co oznacza pomyślne nawiązanie połączenia. Konfiguracja sieci zajmuje około 1 minuty, prosimy o cierpliwość. Jeśli połączenie z siecią nie udało się, sprawdzić działanie połączenia z internetem zgodnie ze wskazówkami.

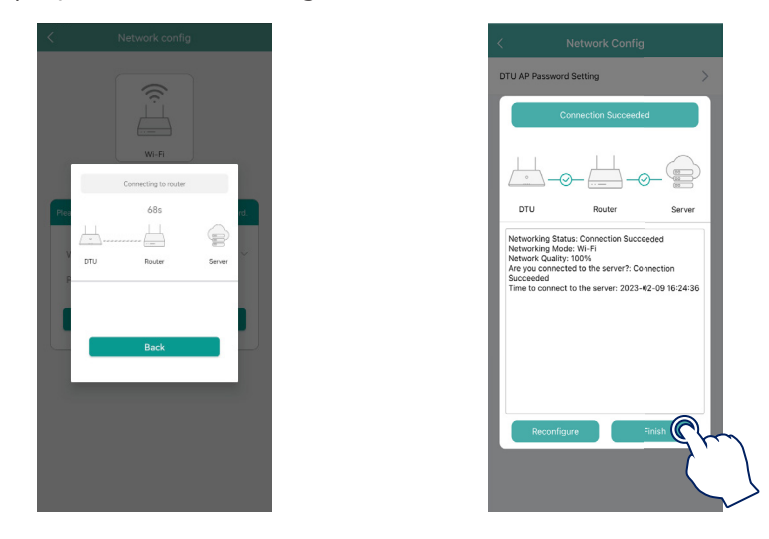

#### 3.5.3.2 Rozruch techniczny systemu połączenia z bezprzewodowym punktem dostępowym (AP)

1. Podłączyć sieć bezprzewodową DTU. Otworzyć aplikację, kliknąć "Zestaw narzędzi→ Lokalizacja licznika", aby skonfigurować licznik po stronie sieci. Numer seryjny (SN) można wprowadzić ręcznie lub wczytać poprzez zeskanowanie kodu QR. Jeśli do portu GEN podłączono falownik PV lub generator prądu, należy również skonfigurować licznik po stronie PV.

| 0&N                              | Л                        | <     |                    | Overview                    |   |
|----------------------------------|--------------------------|-------|--------------------|-----------------------------|---|
| Capacity                         | 324 kW                   |       |                    |                             |   |
|                                  | Normal: 15               | C     | TU-SN: 43012       | 480747                      |   |
| 36                               | Offline: 20     Alarm: 0 | L     | ast DTU Connec     | tion to the platform: Wi-Fi |   |
| North Contraction                | Unfinished: 1            | L     | ast Connection     | itatus: 🛜                   |   |
|                                  |                          | L     | ast Connection     | ime: 2023-09-22 10:10:14    |   |
| 31 Energy This Month<br>34.1 MWh | 275.05 MWh               |       |                    |                             |   |
| Total Reduction                  | Carbon Emission Offset   | Ir    | nverter Manag      | ement                       | > |
| - 274.23 Ton                     | 14,985 Trees             | In    | nverter Status: 4  | Dn-grid Self-check          |   |
| ools                             |                          | В     | attery Work Sta    | us: Discharging             |   |
|                                  |                          | U     | Jpdate Time: 20    | 23-09-22 10:10:47           |   |
| Alarm                            | Toolkit                  | ) s   | iettings           |                             |   |
|                                  |                          | Si Si | elf-check          |                             | > |
| <b>a</b>                         |                          | G     | Grid Profile Confi | 1                           | > |
|                                  |                          | м     | feter Location     | $\cap$                      | > |
| Network Config                   |                          | G     | Generator Setting  | 4                           | > |
|                                  | 0                        | N     | letwork Config     | ( י)                        | > |

2. Kliknąć "Konfiguracja profilu sieci  $\rightarrow$  Zaawansowana konfiguracja ESS  $\rightarrow$  Model licznika", aby wybrać "Licznik trójfazowy", a następnie kliknąć "Zapisz".

| < Overview                            |             |
|---------------------------------------|-------------|
| Cloud Communication                   |             |
| DTU-SN: 430122480747                  |             |
| Last DTU Connection to the platfe     | orm: Wi-Fi  |
| Last Connection Status: 🛜             |             |
| Last Connection Time: 2023-09-        | 22 10:10:14 |
| · · · · · · · · · · · · · · · · · · · |             |
| Inverter Management                   | ~<br>~      |
| Battery Work Status: Discharging      | 9           |
| Update Time: 2023-09-22 10:10         | :47         |
|                                       |             |
| Settings                              |             |
| Self-check                            | >           |
| Meter Location                        | >           |
| Generator Setting                     | ا ک         |
| Network Config                        |             |
| Networking                            | >           |

3. Kliknąć "Zarządzanie falownikiem → Ustawienia akumulatora", aby ustawić rodzaj akumulatora, protokół BMS oraz pojemność akumulatora, a następnie kliknąć "Zapisz". (Ustawieniem domyślnym jest program "Brak akumulatora").

| Overview                            |         | < Inve       | erter           |
|-------------------------------------|---------|--------------|-----------------|
|                                     |         | Inverter SN  | Battery Setting |
| Cloud Communication                 |         | 214322190022 | Li-ion Battery  |
| DTU-SN: 430122480747                |         |              | $\cap$          |
| ast DTU Connection to the platform: | Wi-Fi   |              |                 |
| ast Connection Status: 🛜            |         |              |                 |
| ast Connection Time: 2023-09-22     | 0:10:14 |              | $\mathbf{x}$    |
|                                     |         |              |                 |
| nverter Management                  | $\cap$  |              |                 |
| nverter Status: On-grid Self-check  |         |              |                 |
| Battery Work Status: Discharging    | רה      |              |                 |
| Jpdate Time: 2023-09-22 10:10:47    |         |              |                 |
|                                     |         |              |                 |
| Settings                            |         |              |                 |
| Self-check                          | >       |              |                 |
| Grid Profile Config                 | >       |              |                 |
| Meter Location                      | >       |              |                 |
| Senerator Setting                   | >       |              |                 |
| Network Config                      | >       |              |                 |
|                                     |         |              |                 |

4. Kliknąć "Ustawienia zesp. prądnicowego", wybrać odpowiedni przycisk w zależności od tego, czy urządzenie podłączone do portu GEN to "Generator" czy "Falownik", a następnie kliknąć "Zapisz". (Opcja domyślna to "Brak").

| < Overview                             |      |
|----------------------------------------|------|
| Cloud Communication                    |      |
| DTU-SN: 430122480747                   |      |
| Last DTU Connection to the platform: W | i-Fi |
| Last Connection Status: 🛜              |      |
| Last Connection Time: 2023-09-22 10:1  | 0:14 |
|                                        |      |
| Inverter Management                    | >    |
| Inverter Status: On-grid Self-check    |      |
| Battery Work Status: Discharging       |      |
| Update Time: 2023-09-22 10:10:47       |      |
| Settings                               |      |
| Self-check                             | >    |
| Grid Profile Config                    | >    |
| Meter Location                         | >    |
| Generator Setting                      | >    |
| Network Config                         | >    |
| Networking                             | >    |
|                                        |      |
|                                        |      |

5. Upewnić się, że wszystkie przewody, w tym przewody komunikacyjne, są prawidłowo podłączone oraz że wszystkie wyłączniki AC oraz DC są włączone, a następnie kliknąć "Autokontrola". W razie problemu rozwiązać problem, a następnie ponownie kliknąć "Autokontrola", aby upewnić się, że problem został rozwiązany. Jeżeli nie występują żadne problemy, w interfejsie, z prawej strony poszczególnych pozycji wyświetlone zostaną zielone znaczniki.

|          | Overview                            |    |
|----------|-------------------------------------|----|
| Cloud (  | Communication                       |    |
| DTU-SN   | 1: 430122480747                     |    |
| Last DT  | U Connection to the platform: Wi-Fi |    |
| Last Cor | nnection Status: 🛜                  |    |
| Last Cor | nnection Time: 2023-09-22 10:10:14  |    |
|          |                                     |    |
| Inverte  | r Management                        | >  |
| Inverter | Status: On-grid Self-check          |    |
| Battery  | Work Status: Discharging            |    |
| Update   | Time: 2023-09-22 10:10:47           |    |
|          |                                     |    |
| Setting  | IS                                  |    |
| Self-che |                                     | ~  |
| Grid Pro |                                     |    |
| Generat  | or Setting                          | ĺ, |
| Network  |                                     | Ś  |
| Network  | king                                | Ś  |
| Hothon   |                                     |    |

## 4. Rozwiązywanie problemów

Gdy system jest w stanie alarmu, zalogować się do aplikacji S-Miles Cloud, aby dokonać przeglądu. Możliwe przyczyny i sposoby ich usuwania są wyszczególnione w poniższej tabeli:

| Wskazanie                           | Możliwa przyczyna                                                       | Sugerowane postępowanie                                                                                                    |  |  |
|-------------------------------------|-------------------------------------------------------------------------|----------------------------------------------------------------------------------------------------|--|--|
| Przepięcie w sieci<br>elektrycznej  | Napięcie sieci jest wyższe niż<br>dopuszczalny zakres.                  | <ul> <li>Zwykle falownik podłączy się ponownie do sieci po jej przywróceniu. Jeśli alarm występuje często:</li> <li>1. Upewnić się, że konfiguracja zabezpieczeń ESS falownika jest poprawnie ustawiona.</li> <li>2. Upewnić się, że napięcie sieciowe w okolicy jest stabilne i mieści się w normalnym zakresie.</li> <li>3. Sprawdzić, czy przekrój poprzeczny kabla AC spełnia wymagania.</li> <li>4. Jeśli alarm nie ustępuje, skontaktować się z działem pomocy technicznej Hoymiles.</li> </ul> |  |  |
| Podnapięcie w sieci<br>elektrycznej | Napięcie sieci jest niższe niż<br>dopuszczalny zakres.                  | <ul> <li>Zwykle falownik podłączy się ponownie do sieci po jej<br/>przywróceniu. Jeśli alarm występuje często:</li> <li>1. Upewnić się, że konfiguracja zabezpieczeń ESS falownika<br/>jest poprawnie ustawiona.</li> <li>2. Upewnić się, że napięcie sieciowe w okolicy jest stabilne<br/>i mieści się w normalnym zakresie.</li> <li>3. Sprawdzić, czy kabel AC jest mocno osadzony.</li> <li>4. Jeśli alarm nie ustępuje, skontaktować się z działem<br/>pomocy technicznej Hoymiles.</li> </ul>   |  |  |
| Nadczęstotliwość w<br>sieci         | Częstotliwość sieci jest wyższa<br>niż dopuszczalny zakres.             | Zwykle falownik podłączy się ponownie do sieci po jej<br>przywróceniu. Jeśli alarm występuje często:                                                                                                    |  |  |
| Podczęstotliwość w<br>sieci         | Częstotliwość sieci jest niższa<br>niż dopuszczalny zakres.             | <ul> <li>1. Upewnić się, że konfiguracja zabezpieczeń ESS falownik<br/>jest poprawnie ustawiona.</li> <li>2. Upewnić się, że częstotliwość sieciowa w okolicy jest<br/>stabilna i mieści się w normalnym zakresie.</li> <li>3. Jeśli alarm nie ustępuje, skontaktować się z działem<br/>pomocy technicznej Hoymiles.</li> </ul>                                                                                                    |  |  |
| Brak sieci                          | Falownik wykrywa, że nie ma<br>podłączonej sieci.                       | Zwykle falownik podłączy się ponownie do sieci po jej<br>przywróceniu. Jeśli alarm występuje często:<br>1. Sprawdzić, czy zasilanie z sieci jest niezawodne.<br>2. Sprawdzić, czy kabel AC jest mocno osadzony.<br>3. Sprawdzić, czy kabel AC jest prawidłowo podłączony.<br>4. Sprawdzić, czy wyłącznik AC jest odłączony.<br>5. Jeśli alarm nie ustępuje, skontaktować się z działem<br>pomocy technicznej Hoymiles.                                                                                |  |  |
| Usterka prądu<br>szczątkowego       | Szczątkowy prąd upływu jest<br>zbyt duży.                               | <ol> <li>Alarm może być spowodowany wysoką wilgotnością<br/>otoczenia, a falownik ponownie podłączy się do sieci po<br/>poprawieniu warunków otoczenia.</li> <li>Jeśli środowisko jest w normie, sprawdzić czy kable AC i<br/>DC są dobrze zaizolowane.</li> <li>Jeśli alarm nie ustępuje, skontaktować się z działem<br/>pomocy technicznej Hoymiles.</li> </ol>                                                                                                    |  |  |
| Połączenie odwrotne<br>PV           | Falownik wykrywa, że ciągi<br>fotowoltaiczne są połączone<br>odwrotnie. | <ol> <li>Sprawdzić, czy odpowiedni ciąg ma odwrotną<br/>polaryzację. Jeśli tak, to odłączyć przełącznik DC i<br/>wyregulować polaryzację, gdy prąd ciągu spadnie poniżej<br/>0,5 A.</li> <li>Jeśli alarm nie ustępuje, skontaktować się z działem<br/>pomocy technicznej Hoymiles.</li> </ol>                                                                                                    |  |  |
| Podnapięcie PV                      | Napięcie PV jest niższe niż<br>dopuszczalny zakres.                     | <ol> <li>Sprawdzić, czy kabel DC jest mocno osadzony.</li> <li>Sprawdzić, czy moduł fotowoltaiczny jest zacieniony.<br/>Jeśli tak, należy usunąć zacienienie i upewnić się, że moduł<br/>fotowoltaiczny jest czysty.</li> <li>Sprawdzić, czy moduł PV nie jest w stanie<br/>nieprawidłowego starzenia się.</li> <li>Jeśli alarm nie ustępuje, skontaktować się z działem<br/>pomocy technicznej Hoymiles.</li> </ol>                                                                                  |  |  |
| Przepięcie PV                       | Napięcie PV jest wyższe niż<br>dopuszczalny zakres.                     | <ol> <li>Sprawdzić specyfikację i numery odpowiednich<br/>modułów fotowoltaicznych ciągów.</li> <li>Jeśli alarm nie ustępuje, skontaktować się z działem<br/>pomocy technicznej Hoymiles.</li> </ol>                                                                                                    |  |  |

| Wskazanie                                                                                                    | Możliwa przyczyna                                                             | Sugerowane postępowanie                                                                                                    |  |  |
|----------------------------------------------------------------------------------------------------|-------------------------------------------------------------------------------|----------------------------------------------------------------------------------------------------|--|--|
| Nadmierna<br>temperatura<br>temperatura |                                                                               | <ol> <li>Upewnić się, że instalacja jest zgodna z instrukcją<br/>obsługi.</li> <li>Sprawdzić, czy występuje alarm "Usterka wentylatora".</li> <li>Jeśli tak, należy wymienić uszkodzony wentylator.</li> <li>Jeśli alarm nie ustępuje, skontaktować się z działem<br/>pomocy technicznej Hoymiles.</li> </ol>                                                                                                    |  |  |
| Błąd izolacji                                                                                                    | Impedancja izolacji łańcucha PV<br>do ziemi jest zbyt niska.                  | <ol> <li>Za pomocą multimetru określić, czy rezystancja między<br/>uziemieniem a ramą falownika jest bliska zeru. Jeśli nie,<br/>upewnić się, że połączenie jest dobre.</li> <li>Jeśli wilgotność jest zbyt wysoka, może wystąpić błąd<br/>izolacji. Spróbować ponownie uruchomić falownik. Jeśli<br/>usterka nadal występuje, sprawdzić ją ponownie, gdy<br/>pogoda się poprawi.</li> <li>Sprawdzić rezystancję do masy z modułu/kabla PV.<br/>Podjąć środki zaradcze w przypadku doprowadzenia do<br/>zwarcia lub uszkodzenia warstwy izolacyjnej.</li> <li>Jeśli alarm nie ustępuje, skontaktować się z działem<br/>pomocy technicznej Hoymiles.</li> </ol> |  |  |
| Usterka łuku<br>elektrycznego                                                                                                    | Falownik rozpoznaje, że wystąpił<br>błąd łuku elektrycznego.                  | <ol> <li>Odłączyć przełącznik DC i sprawdzić, czy przewody<br/>DC są uszkodzone i czy zaciski przewodów są luźne lub<br/>mają słaby kontakt. Jeśli tak, podjąć odpowiednie środki<br/>zaradcze.</li> <li>Po podjęciu odpowiednich działań ponownie podłączyć<br/>przełącznik DC.</li> <li>Jeśli alarm nie ustępuje, skontaktować się z działem<br/>pomocy technicznej Hoymiles.</li> </ol>                                                                                                    |  |  |
| Nadmierna moc<br>obciążenia EPS                                                                                                    | Moc obciążenia EPS jest wyższa<br>niż dopuszczalny zakres.                    | <ol> <li>Zmniejszyć moc obciążeń EPS lub usunąć niektóre<br/>obciążenia EPS. Falownik uruchomi się ponownie<br/>automatycznie.</li> <li>Jeśli alarm nie ustępuje, skontaktować się z działem<br/>pomocy technicznej Hoymiles.</li> </ol>                                                                                                    |  |  |
| Odwrotne podłączenie<br>licznika                                                                                                    | Falownik wykrywa, że<br>miernik lub CT jest odwrotnie<br>podłączony.          | <ol> <li>Upewnić się, że instalacja jest zgodna z instrukcją<br/>obsługi.</li> <li>Jeśli alarm nie ustępuje, skontaktować się z działem<br/>pomocy technicznej Hoymiles.</li> </ol>                                                                                                    |  |  |
| Błąd komunikacji z<br>licznikiem                                                                                                    | Falownik wykrywa, że wystąpił<br>błąd w komunikacji z licznikiem.             | <ol> <li>Sprawdzić, czy kabel komunikacyjny licznika i zacisk są<br/>prawidłowe.</li> <li>Podłączyć ponownie kabel komunikacyjny licznika.</li> <li>Jeśli alarm nie ustępuje, skontaktować się z działem<br/>pomocy technicznej Hoymiles.</li> </ol>                                                                                                    |  |  |
| Odwrotne połączenie<br>akumulatora                                                                                                    | Falownik wykrywa, że<br>okablowanie akumulatora jest<br>odwrotnie podłączone. | <ol> <li>Sprawdzić akumulator pod kątem poprawności<br/>polaryzacji i w razie potrzeby skorygować ją.</li> <li>Jeśli alarm nie ustępuje, skontaktować się z działem<br/>pomocy technicznej Hoymiles.</li> </ol>                                                                                                    |  |  |
| Błąd napięcia<br>akumulatora                                                                                                    | Napięcie akumulatora jest<br>wyższe niż dopuszczalny zakres.                  | <ol> <li>Sprawdzić, czy napięcie wejściowe akumulatora mieści<br/>się w normalnym zakresie.</li> <li>Jeśli alarm nie ustępuje, skontaktować się z działem<br/>pomocy technicznej Hoymiles.</li> </ol>                                                                                                    |  |  |
| Błąd komunikacji BMS                                                                                                    | Falownik wykrywa, że wystąpił<br>błąd komunikacji BMS.                        | <ol> <li>Sprawdzić, czy kabel komunikacyjny BMS i zacisk są<br/>nieprawidłowe.</li> <li>Podłączyć ponownie kabel komunikacyjny BMS.</li> <li>Jeśli alarm nie ustępuje, skontaktować się z działem<br/>pomocy technicznej Hoymiles.</li> </ol>                                                                                                    |  |  |

| Wskazanie                | Możliwa przyczyna                                                   | Sugerowane postępowanie                                                                                                    |  |  |
|--------------------------|---------------------------------------------------------------------|----------------------------------------------------------------------------------------------------|--|--|
| Alarm akumulatora<br>BMS | Falownik wykrywa, że istnieje<br>błąd akumulatora z systemu<br>BMS. | Spróbować ponownie uruchomić akumulator. Jeśli usterka<br>nadal występuje, skontaktować się z producentem<br>akumulatora.        |  |  |
| Błąd akumulatora BMS     | Falownik wykrywa, że istnieje<br>błąd akumulatora z systemu<br>BMS. | Spróbować ponownie uruchomić akumulator. Jeśli usterka<br>nadal występuje, skontaktować się z producentem<br>akumulatora.        |  |  |
| Usterka przekaźnika      | Falownik rozpoznaje, że wystąpił<br>błąd samokontroli przekaźnika.  | Spróbować ponownie uruchomić falownik. Jeśli usterka nie<br>ustępuje, skontaktować się z działem pomocy technicznej<br>Hoymiles. |  |  |

## 5. Arkusz danych technicznych

## 5.1 Parametry techniczne serii HYT

| Model                                               | HYT-5.0HV-EUG1             | HYT-6.0HV-EUG1       | HYT-8.0HV-EUG1                | HYT-10.0HV-EUG1          | HYT-12.0HV-EUG1        |  |  |  |
|-----------------------------------------------------|----------------------------|----------------------|-------------------------------|--------------------------|------------------------|--|--|--|
| Akumulator                                          |                            |                      |                               |                          |                        |  |  |  |
| Typ akumulatora                                     |                            | Litowo-jonowy        |                               |                          |                        |  |  |  |
| Napięcie znamionowe akumulatora (V)                 | 500                        |                      |                               |                          |                        |  |  |  |
| Zakres napięcia (V)                                 |                            |                      | 170-600                       |                          |                        |  |  |  |
| Maks. prąd ładowania (A)                            | 20                         | 20                   | 30                            | 30                       | 30                     |  |  |  |
| Maks. prąd rozładowania (A)                         | 20                         | 20                   | 30                            | 30                       | 30                     |  |  |  |
| Moc znamionowa (W)                                  | 5000                       | 5000 6000 8000 10000 |                               |                          |                        |  |  |  |
| Strategia ładowania                                 |                            |                      |                               |                          |                        |  |  |  |
|                                                     | 7500                       | 0000                 | 12000                         | 15000                    | 15000                  |  |  |  |
| Maks. moc wejsciowa PV (W)                          | 7500                       | 9000                 | 12000                         | 15000                    | 15000                  |  |  |  |
| Maks. napięcie wejściowe PV (V)                     |                            |                      | 720                           |                          |                        |  |  |  |
|                                                     |                            |                      | 200,050                       |                          |                        |  |  |  |
|                                                     |                            |                      | 200-950                       |                          |                        |  |  |  |
| Liczba MPPT                                         | 2                          | 2                    | 230                           | 2                        | 2                      |  |  |  |
| Maks liczba ciagów fotowoltaicznych na MPPT         | 1/1                        | 1/1                  | 1/1                           | 1/2                      | 1/2                    |  |  |  |
| Maks, prad weiściowy PV (A)                         | 14/14                      | 14/14                | 14/14                         | 14/28                    | 14/28                  |  |  |  |
| Zwarciowy prad weiściowy PV (A)                     | 17/17                      | 17/17                | 17/17                         | 17/34                    | 17/34                  |  |  |  |
| Weiście i wyiście AC (sieć właczona)                | 17717                      | 17717                | 17717                         | 17751                    | 17751                  |  |  |  |
| Znamionowa pozorna moc wyiściowa (VA)               | 5000                       | 6000                 | 8000                          | 10000                    | 12000                  |  |  |  |
| Maks, pozorna moc wyjściowa (VA)                    | 5500                       | 6600                 | 8800                          | 11000                    | 12000                  |  |  |  |
| Maks, pozorna moc wejściowa (VA)                    | 10000                      | 12000                | 16000                         | 16000                    | 16000                  |  |  |  |
| Znamionowe napiecie AC (V)                          |                            |                      | 400/380, 3L/N/PE              |                          |                        |  |  |  |
| Znamionowa częstotliwość sieci (Hz)                 |                            |                      | 50/60                         |                          |                        |  |  |  |
| Maks. prąd wyjściowy (A)                            | 8,3                        | 10,0                 | 13,3                          | 16,7                     | 17,4                   |  |  |  |
| Maks. prąd wejściowy (A)                            | 15,2                       | 18,2                 | 24,2                          | 24,2                     | 24,2                   |  |  |  |
| Współczynnik mocy                                   |                            | 0,8 (\               | vyprzedzający) 0,8 (op        | oóźniony)                |                        |  |  |  |
| Całkowite zniekształcenia harmoniczne               |                            |                      | <20%                          |                          |                        |  |  |  |
| (przy znamionowej mocy wyjściowej)                  |                            |                      | <                             |                          |                        |  |  |  |
| Wyjście AC (sieć wyłączona)                         |                            |                      |                               |                          |                        |  |  |  |
| Maks, pozorna moc wyiściowa (VA)                    | 5000                       | 6000                 | 8000                          | 10000                    | 12000                  |  |  |  |
| Szczytowa pozorna moc wyjściowa (VA)                | 10 000 10 s                | 12000 10 s           | 16000 10 s                    | 16000 10 s               | 16000 10 s             |  |  |  |
| Znamionowe naniecie AC (V)                          | 10 000, 10 5               | 12000, 10 5          | 400/380_3L/N/PE               | 10000, 10 5              | 10000, 10 5            |  |  |  |
| Znamionowa czestotliwość AC (Hz)                    |                            |                      | 50/60                         |                          |                        |  |  |  |
| Maks. prad wyiściowy (A)                            | 8.3                        | 10.0                 | 13.3                          | 16.7                     | 17.4                   |  |  |  |
| Całkowite zniekształcenia harmoniczne               | -,-                        |                      |                               | . =,.                    | ,.                     |  |  |  |
| (przy obciążeniu liniowym)                          |                            |                      | <3%                           |                          |                        |  |  |  |
| Wydajność                                           |                            |                      |                               |                          |                        |  |  |  |
| Maks. wydajność                                     | 98,0%                      | 98,0%                | 98,0%                         | 98,0%                    | 98,0%                  |  |  |  |
| Wydajność wg norm europejskich                      | 97,0%                      | 97,1%                | 97,2%                         | 97,4%                    | 97,5%                  |  |  |  |
| Maks. wydajność akumulatora w stosunku              | 97 5%                      | 97 5%                | 97 5%                         | 97.5%                    | 97 5%                  |  |  |  |
| do obciążenia                                       | 57,570                     | 57,570               | 57,570                        | 57,570                   | 57,570                 |  |  |  |
| Wydajność MPPT                                      | 99,9%                      | 99,9%                | 99,9%                         | 99,9%                    | 99,9%                  |  |  |  |
| Zabezpieczenie                                      |                            |                      | 7:                            |                          |                        |  |  |  |
| Zabezpieczenie przed wyspowym trybem pracy          |                            |                      | Zintegrowane                  |                          |                        |  |  |  |
| wejścia ciagu fotowoltajcznego                      |                            |                      | Zintegrowane                  |                          |                        |  |  |  |
| Wykrywanie rezystora izolacyjnego                   |                            |                      | Zintegrowane                  |                          |                        |  |  |  |
| Moduł monitorowania pradu szczatkowego              |                            |                      | Zintegrowane                  |                          |                        |  |  |  |
| Zabezpieczenie nadpradowe AC                        |                            |                      | Zintegrowane                  |                          |                        |  |  |  |
| Zabezpieczenie przeciwzwarciowe AC                  |                            |                      | Zintegrowane                  |                          |                        |  |  |  |
| Zabezpieczenie nadnapieciowe i                      |                            |                      | 7:                            |                          |                        |  |  |  |
| podnapięciowe AC                                    |                            |                      | Zintegrowane                  |                          |                        |  |  |  |
| Zabezpieczenie przed udarami                        | -                          |                      | DC, Typ II / AC, Typ II       | Ι                        |                        |  |  |  |
| Ogólne                                              |                            |                      |                               |                          |                        |  |  |  |
| Wymiary (szer. × wys. × gł.) [mm]                   |                            |                      | 502 × 486 × 202               |                          |                        |  |  |  |
| Masa (kg)                                           |                            |                      | 26,5                          |                          |                        |  |  |  |
| Montaż                                              |                            |                      | Montaż na ścianie             |                          |                        |  |  |  |
| Temperatura pracy (°C)                              |                            | od -25 do +65        | (>45, obniżenie wartoś        | ci znamionowych)         |                        |  |  |  |
| Wilgotność względna                                 |                            |                      | 0–95%, bez kondensa           | cji                      |                        |  |  |  |
| Wysokość nad poziomem morza (m)                     |                            |                      | ≤2000                         |                          |                        |  |  |  |
| Chłodzenie                                          |                            |                      | Konwekcja naturalna           | 3                        |                        |  |  |  |
| Stopien ochrony                                     |                            |                      | IP65                          |                          |                        |  |  |  |
| Hałas (OB [A])                                      |                            |                      | <40<br>Diadul ED i antikasi   |                          |                        |  |  |  |
| Interrejs uzytkownika<br>Komunikacia z systemem BMS |                            |                      |                               | 1                        |                        |  |  |  |
| Komunikacja z Systemeni Divis                       |                            |                      | RS405, CAN                    |                          |                        |  |  |  |
|                                                     |                            | DC 40                | NJ400<br>WijEi/Ethernot/46/00 | cionalnie)               |                        |  |  |  |
| Wejście/wyjście cyfrowe                             |                            | K348                 |                               | cjonanne)                |                        |  |  |  |
| Metoda izolowania (hateria słoneczna /              |                            |                      |                               |                          |                        |  |  |  |
| akumulator)                                         |                            | Beztrans             | formatorowa / Beztrans        | formatorowa              |                        |  |  |  |
| Certyfikaty i normy                                 |                            |                      |                               |                          |                        |  |  |  |
| Rozporządzenie w sprawie sieci                      | EN 50549, VDE-AR-N         | 4105, AS/NZS 4777.2, | VFR: 2019, TOR Erzeuge        | er Type A, RD647, NTS (S | ENP), CEI 0-21 2019:04 |  |  |  |
| elektroenergetycznej                                |                            | IEC 62116,           | EC 61683, Ordinance 1         | 40, NRS 097-2-1          |                        |  |  |  |
| Rozporządzenie w sprawie bezpieczeństwa             |                            | IEC 6                | 2109-1, IEC 62109-2, IEC      | 62477-1                  |                        |  |  |  |
| EMC                                                 | EN 61000-6-1, EN 61000-6-3 |                      |                               |                          |                        |  |  |  |

© 2023 Hoymiles Power Electronics Inc. Wszelkie prawa zastrzeżone.

## 5.2 Parametry techniczne serii HAT

| Model                                                                       | HAT-5.0HV-EUG1   | HAT-6.0HV-EUG1              | HAT-8.0HV-EUG1             | HAT-10.0HV-EUG1            |  |  |  |  |  |
|-----------------------------------------------------------------------------|------------------|-----------------------------|----------------------------|----------------------------|--|--|--|--|--|
| Akumulator                                                                  |                  |                             |                            |                            |  |  |  |  |  |
| Typ akumulatora                                                             |                  | Litowo                      | -jonowy                    |                            |  |  |  |  |  |
| Napięcie znamionowe akumulatora (V)                                         | 500              |                             |                            |                            |  |  |  |  |  |
| Zakres napięcia (V)                                                         | 170-600          |                             |                            |                            |  |  |  |  |  |
| Maks. prąd ładowania (A)                                                    | 20               | 20                          | 30                         | 30                         |  |  |  |  |  |
| Maks. prąd rozładowania (A)                                                 | 20               | 20                          | 30                         | 30                         |  |  |  |  |  |
| Maks. moc (W)                                                               | 5000             | 6000                        | 8000                       | 10000                      |  |  |  |  |  |
| Strategia ładowania                                                         |                  | Samoadapt                   | acja do BMS                |                            |  |  |  |  |  |
| Wejście i wyjście AC (sieć włączona)                                        |                  |                             |                            |                            |  |  |  |  |  |
| Znamionowa pozorna moc wyjściowa (VA)                                       | 5000             | 6000                        | 8000                       | 10000                      |  |  |  |  |  |
| Maks. pozorna moc wyjściowa (VA)                                            | 5500             | 6600                        | 8800                       | 11000                      |  |  |  |  |  |
| Maks. pozorna moc wejściowa (VA)                                            | 10000            | 12000                       | 16000                      | 16000                      |  |  |  |  |  |
| Znamionowe napięcie AC (V)                                                  |                  | 400/380                     | , 3L/N/PE                  |                            |  |  |  |  |  |
| Znamionowa częstotliwość sieci (Hz)                                         |                  | 50.                         | /60                        |                            |  |  |  |  |  |
| Maks. prad wyjściowy (A)                                                    | 8,3              | 10,0                        | 13,3                       | 16,7                       |  |  |  |  |  |
| Maks. prad weiściowy (A)                                                    | 15.2             | 18.2                        | 24.2                       | 24.2                       |  |  |  |  |  |
| Współczynnik mocy                                                           |                  | 0.8 (wyprzedzający          | ,<br>) 0.8 (opóźniony)     | ,                          |  |  |  |  |  |
| Całkowite zniekształcenia harmoniczne<br>(przy znamionowej mocy wyjściowej) |                  | <                           | 3%                         |                            |  |  |  |  |  |
| Wyjście AC (sieć wyłączona)                                                 |                  |                             |                            |                            |  |  |  |  |  |
| Maks. pozorna moc wyjściowa (VA)                                            | 5000             | 6000                        | 8000                       | 10000                      |  |  |  |  |  |
| Szczytowa pozorna moc wyjściowa (VA)                                        | 10 000, 10 s     | 12000, 10 s                 | 16000, 10 s                | 16000, 10 s                |  |  |  |  |  |
| Znamionowe napięcie AC (V)                                                  | 400/380, 3L/N/PE |                             |                            |                            |  |  |  |  |  |
| Znamionowa częstotliwość AC (Hz)                                            |                  | 50.                         | /60                        |                            |  |  |  |  |  |
| Maks. prąd wyjściowy (A)                                                    | 8,3              | 10,0                        | 13,3                       | 16,7                       |  |  |  |  |  |
| Całkowite zniekształcenia harmoniczne<br>(przy obciążeniu liniowym)         |                  | <3                          | 3%                         |                            |  |  |  |  |  |
| Wydajność                                                                   |                  |                             |                            |                            |  |  |  |  |  |
| Maks. wydajność                                                             | 97,5%            | 97,5%                       | 97,5%                      | 97,5%                      |  |  |  |  |  |
| Zabezpieczenie                                                              |                  |                             |                            |                            |  |  |  |  |  |
| Zabezpieczenie przed wyspowym trybem pracy                                  |                  | Zintegi                     | rowane                     |                            |  |  |  |  |  |
| Zabezpieczenie nadprądowe AC                                                |                  | Zintegi                     | rowane                     |                            |  |  |  |  |  |
| Zabezpieczenie przeciwzwarciowe AC                                          |                  | Zintegi                     | rowane                     |                            |  |  |  |  |  |
| Zabezpieczenie nadnapięciowe i podnapięciowe<br>AC                          |                  | Zintegi                     | rowane                     |                            |  |  |  |  |  |
| Zabezpieczenie przed udarami                                                |                  | DC, Typ II /                | / AC, Typ III              |                            |  |  |  |  |  |
| Ogólne                                                                      |                  |                             |                            |                            |  |  |  |  |  |
| Wymiary (szer. × wys. × gł.) [mm]                                           |                  | 502 × 48                    | 86 × 202                   |                            |  |  |  |  |  |
| Masa (kg)                                                                   |                  | 2                           | 3                          |                            |  |  |  |  |  |
| Montaż                                                                      |                  | Montaż r                    | na ścianie                 |                            |  |  |  |  |  |
| Zakres temperatur roboczych (°C)                                            |                  | od -25 do +65 (>45, obniżer | nie wartości znamionowych) |                            |  |  |  |  |  |
| Wilgotność względna                                                         |                  | 0–95%, bez                  | kondensacji                |                            |  |  |  |  |  |
| Wysokość nad poziomem morza (m)                                             |                  | ≤20                         | 000                        |                            |  |  |  |  |  |
| Chłodzenie                                                                  |                  | Konwekcja                   | a naturalna                |                            |  |  |  |  |  |
| Stopień ochrony                                                             |                  | IP                          | 65                         |                            |  |  |  |  |  |
| Hałas (dB [A])                                                              |                  | <4                          | 40                         |                            |  |  |  |  |  |
| Interfejs użytkownika                                                       |                  | Diody LED                   | i aplikacja                |                            |  |  |  |  |  |
| Komunikacja z systemem BMS                                                  |                  | RS485                       | 5, CAN                     |                            |  |  |  |  |  |
| Komunikacja z licznikiem                                                    |                  | RS4                         | 485                        |                            |  |  |  |  |  |
| Interfejs komunikacyjny                                                     |                  | RS485, Wi-Fi/Etherr         | net/4G (opcjonalnie)       |                            |  |  |  |  |  |
| Wejście/wyjście cyfrowe                                                     |                  | DRM, 1 ×                    | DI, 2 × DO                 |                            |  |  |  |  |  |
| Metoda izolacji (akumulator)                                                |                  | Bez trans                   | formatora                  |                            |  |  |  |  |  |
| Certyfikaty i normy                                                         |                  |                             |                            |                            |  |  |  |  |  |
| Rozporządzenie w sprawie sieci<br>elektroenergetycznej                      | EN 50549, VDE-   | AR-N 4105, AS/NZS 4777.2,   | VFR: 2019, TOR Erzeuger Ty | pe A, IEC 61683            |  |  |  |  |  |
| Rozporządzenie w sprawie bezpieczeństwa                                     |                  | IEC 62109-1, IEC 62         | 2109-2, IEC 62477-1        |                            |  |  |  |  |  |
| EMC                                                                         |                  | EN 61000-6-1,               | EN 61000-6-3               | EN 61000-6-1, EN 61000-6-3 |  |  |  |  |  |

## Załącznik A

## Kod sieciowy HYT 5.0-12.0HV-G1:

| Krajowy/regionalny<br>kod sieciowy   | Opis                                            | HYT-<br>5.0HV-G1 | HYT-<br>6.0HV-G1 | HYT-<br>8.0HV-G1 | HYT-<br>10.0HV-G1 | HYT-<br>12.0HV-G1 |
|--------------------------------------|-------------------------------------------------|------------------|------------------|------------------|-------------------|-------------------|
| VDE-AR-N - 4105                      | Niemiecka sieć<br>wysokiego napięcia            | Obsługiwana      | Obsługiwana      | Obsługiwana      | Obsługiwana       | Obsługiwana       |
| UTE C 15-715-1(A)                    | Francuska<br>kontynentalna sieć<br>energetyczna | Obsługiwana      | Obsługiwana      | Obsługiwana      | Obsługiwana       | Obsługiwana       |
| UTE C 15-715-1(B)                    | Francuska<br>wyspiarska sieć<br>energetyczna    | Obsługiwana      | Obsługiwana      | Obsługiwana      | Obsługiwana       | Obsługiwana       |
| UTE C 15-715-1(C)                    | Francuska<br>wyspiarska sieć<br>energetyczna    | Obsługiwana      | Obsługiwana      | Obsługiwana      | Obsługiwana       | Obsługiwana       |
| CEI0-21                              | Włoska sieć<br>energetyczna                     | Obsługiwana      | Obsługiwana      | Obsługiwana      | Obsługiwana       | Obsługiwana       |
| C10/11                               | Belgijska sieć<br>energetyczna                  | Obsługiwana      | Obsługiwana      | Obsługiwana      | Obsługiwana       | Obsługiwana       |
| Austria                              | Austriacka sieć<br>energetyczna                 | Obsługiwana      | Obsługiwana      | Obsługiwana      | Obsługiwana       | Obsługiwana       |
| G98                                  | Brytyjska sieć<br>energetyczna G98              | Obsługiwana      | Obsługiwana      | Obsługiwana      | Obsługiwana       | Obsługiwana       |
| G99 TRPEA-HV                         | Brytyjska sieć<br>energetyczna<br>G99_ TRPEA_HV | Obsługiwana      | Obsługiwana      | Obsługiwana      | Obsługiwana       | Obsługiwana       |
| AUSTRALIA-<br>AS4777_A_HV400         | Australijska sieć<br>energetyczna               | Obsługiwana      | Obsługiwana      | Obsługiwana      | Obsługiwana       | Obsługiwana       |
| AUSTRALIA-<br>AS4777_B_HV400         | Australijska sieć<br>energetyczna               | Obsługiwana      | Obsługiwana      | Obsługiwana      | Obsługiwana       | Obsługiwana       |
| AUSTRALIA-<br>AS4777_C_HV400         | Australijska sieć<br>energetyczna               | Obsługiwana      | Obsługiwana      | Obsługiwana      | Obsługiwana       | Obsługiwana       |
| AUSTRALIA-<br>AS4777_A_HV_<br>NZ_400 | Nowozelandzka<br>sieć energetyczna              | Obsługiwana      | Obsługiwana      | Obsługiwana      | Obsługiwana       | Obsługiwana       |
| RD1699/166                           | Hiszpańska<br>sieć wysokiego<br>napięcia        | Obsługiwana      | Obsługiwana      | Obsługiwana      | Obsługiwana       | Obsługiwana       |
| EN50549-poland                       | Polska sieć<br>energetyczna                     | Obsługiwana      | Obsługiwana      | Obsługiwana      | Obsługiwana       | Obsługiwana       |
| IEC 62116                            | Węgierska sieć<br>energetyczna                  | Obsługiwana      | Obsługiwana      | Obsługiwana      | Obsługiwana       | Obsługiwana       |
| IEC 61683                            | Pakistańska sieć<br>energetyczna                | Obsługiwana      | Obsługiwana      | Obsługiwana      | Obsługiwana       | Obsługiwana       |
| NRS 097-2-1                          | Południowo-<br>afrykańska sieć<br>energetyczna  | Obsługiwana      | Obsługiwana      | Obsługiwana      | Obsługiwana       | Obsługiwana       |

| Krajowy/regionalny<br>kod sieciowy | Opis                                | HYT-<br>5.0HV-G1 | HYT-<br>6.0HV-G1 | HYT-<br>8.0HV-G1 | HYT-<br>10.0HV-G1 | HYT-<br>12.0HV-G1 |
|------------------------------------|-------------------------------------|------------------|------------------|------------------|-------------------|-------------------|
| TAI-PEA                            | Tajlandzka sieć<br>energetyczna     | Obsługiwana      | Obsługiwana      | Obsługiwana      | Obsługiwana       | Obsługiwana       |
| TAI-MEA                            | Tajlandzka sieć<br>energetyczna     | Obsługiwana      | Obsługiwana      | Obsługiwana      | Obsługiwana       | Obsługiwana       |
| ABNTNBR16149                       | Brazylijska sieć<br>energetyczna    | Obsługiwana      | Obsługiwana      | Obsługiwana      | Obsługiwana       | Obsługiwana       |
| IEC61727                           | IEC61727<br>HV (50 Hz)              | Obsługiwana      | Obsługiwana      | Obsługiwana      | Obsługiwana       | Obsługiwana       |
| IEC61727-60Hz                      | IEC61727 HV<br>(60 Hz)              | Obsługiwana      | Obsługiwana      | Obsługiwana      | Obsługiwana       | Obsługiwana       |
| EN50549 -1-Portugal<br>deviation   | Portugalska sieć<br>energetyczna    | Obsługiwana      | Obsługiwana      | Obsługiwana      | Obsługiwana       | Obsługiwana       |
| EN50549-1-Hungary<br>deviation     | Węgierska sieć<br>energetyczna      | Obsługiwana      | Obsługiwana      | Obsługiwana      | Obsługiwana       | Obsługiwana       |
| No. 25/2016/TT-BCT<br>2016         | Wietnamska sieć<br>energetyczna     | Obsługiwana      | Obsługiwana      | Obsługiwana      | Obsługiwana       | Obsługiwana       |
| DEWA:2016                          | Sieć<br>energetyczna<br>UAE         | Obsługiwana      | Obsługiwana      | Obsługiwana      | Obsługiwana       | Obsługiwana       |
| TNB+IEC60068                       |                                     | Obsługiwana      | Obsługiwana      | Obsługiwana      | Obsługiwana       | Obsługiwana       |
| AS 4777.2                          | Izraelska sieć<br>energetyczna      | Obsługiwana      | Obsługiwana      | Obsługiwana      | Obsługiwana       | Obsługiwana       |
| NOM                                | Meksykańska<br>sieć<br>energetyczna | Obsługiwana      | Obsługiwana      | Obsługiwana      | Obsługiwana       | Obsługiwana       |
| Ordinance 140                      | Brazylijska sieć<br>energetyczna    | Obsługiwana      | Obsługiwana      | Obsługiwana      | Obsługiwana       | Obsługiwana       |
| TOR Erzeuger Type A                | Austriacka sieć<br>energetyczna     | Obsługiwana      | Obsługiwana      | Obsługiwana      | Obsługiwana       | Obsługiwana       |
| VFR: 2019                          | Francuska sieć<br>energetyczna      | Obsługiwana      | Obsługiwana      | Obsługiwana      | Obsługiwana       | Obsługiwana       |

## Kod sieciowy HAT 5.0-10.0HV-EUG1:

| Krajowy/regionalny<br>kod sieciowy | Opis                                            | HAT-5.0HV-<br>EUG1 | HAT-6.0HV-<br>EUG1 | HAT-8.0HV-<br>EUG1 | HAT-10.0HV-<br>EUG1 |
|------------------------------------|-------------------------------------------------|--------------------|--------------------|--------------------|---------------------|
| VDE-AR-N - 4105                    | Niemiecka sieć<br>wysokiego napięcia            | Obsługiwana        | Obsługiwana        | Obsługiwana        | Obsługiwana         |
| UTE C 15-715-1(A)                  | Francuska<br>kontynentalna sieć<br>energetyczna | Obsługiwana        | Obsługiwana        | Obsługiwana        | Obsługiwana         |
| UTE C 15-715-1(B)                  | Francuska<br>wyspiarska sieć<br>energetyczna    | Obsługiwana        | Obsługiwana        | Obsługiwana        | Obsługiwana         |
| UTE C 15-715-1(C)                  | Francuska<br>wyspiarska sieć<br>energetyczna    | Obsługiwana        | Obsługiwana        | Obsługiwana        | Obsługiwana         |
| CEI0-21                            | Włoska sieć<br>energetyczna                     | Obsługiwana        | Obsługiwana        | Obsługiwana        | Obsługiwana         |
| C10/11                             | Belgijska sieć<br>energetyczna                  | Obsługiwana        | Obsługiwana        | Obsługiwana        | Obsługiwana         |
| Austria                            | Austriacka sieć<br>energetyczna                 | Obsługiwana        | Obsługiwana        | Obsługiwana        | Obsługiwana         |
| G98                                | Brytyjska sieć<br>energetyczna G98              | Obsługiwana        | Obsługiwana        | Obsługiwana        | Obsługiwana         |
| G99 TRPEA-HV                       | Brytyjska sieć<br>energetyczna G99_<br>TRPEA_HV | Obsługiwana        | Obsługiwana        | Obsługiwana        | Obsługiwana         |
| AUSTRALIA-AS4777_<br>A_HV400       | Australijska sieć<br>energetyczna               | Obsługiwana        | Obsługiwana        | Obsługiwana        | Obsługiwana         |
| AUSTRALIA-AS4777_<br>B_HV400       | Australijska sieć<br>energetyczna               | Obsługiwana        | Obsługiwana        | Obsługiwana        | Obsługiwana         |
| AUSTRALIA-AS4777_<br>C_HV400       | Australijska sieć<br>energetyczna               | Obsługiwana        | Obsługiwana        | Obsługiwana        | Obsługiwana         |
| AUSTRALIA-AS4777_<br>NZ_HV400      | Nowozelandzka sieć<br>energetyczna              | Obsługiwana        | Obsługiwana        | Obsługiwana        | Obsługiwana         |
| RD1699/166                         | Hiszpańska sieć<br>wysokiego napięcia           | Obsługiwana        | Obsługiwana        | Obsługiwana        | Obsługiwana         |
| EN50549-poland                     | Polska sieć<br>energetyczna                     | Obsługiwana        | Obsługiwana        | Obsługiwana        | Obsługiwana         |
| IEC 61683                          | Pakistańska sieć<br>energetyczna                | Obsługiwana        | Obsługiwana        | Obsługiwana        | Obsługiwana         |

| Krajowy/regionalny<br>kod sieciowy | Opis                             | HAT-5.0HV-<br>EUG1 | HAT-6.0HV-<br>EUG1 | HAT-8.0HV-<br>EUG1 | HAT-10.0HV-<br>EUG1 |
|------------------------------------|----------------------------------|--------------------|--------------------|--------------------|---------------------|
| TAI-PEA                            | Tajlandzka sieć<br>energetyczna  | Obsługiwana        | Obsługiwana        | Obsługiwana        | Obsługiwana         |
| TAI-MEA                            | Tajlandzka sieć<br>energetyczna  | Obsługiwana        | Obsługiwana        | Obsługiwana        | Obsługiwana         |
| ABNTNBR16149                       | Brazylijska sieć<br>energetyczna | Obsługiwana        | Obsługiwana        | Obsługiwana        | Obsługiwana         |
| IEC61727                           | IEC61727<br>HV (50 Hz)           | Obsługiwana        | Obsługiwana        | Obsługiwana        | Obsługiwana         |
| IEC61727-60Hz                      | IEC61727 HV (60 Hz)              | Obsługiwana        | Obsługiwana        | Obsługiwana        | Obsługiwana         |
| EN50549 -1-Portugal<br>deviation   | Portugalska sieć<br>energetyczna | Obsługiwana        | Obsługiwana        | Obsługiwana        | Obsługiwana         |
| EN50549-1-Hungary<br>deviation     | Węgierska sieć<br>energetyczna   | Obsługiwana        | Obsługiwana        | Obsługiwana        | Obsługiwana         |
| No. 25/2016/TT-BCT<br>2016         | Wietnamska sieć<br>energetyczna  | Obsługiwana        | Obsługiwana        | Obsługiwana        | Obsługiwana         |
| DEWA:2016                          | Sieć energetyczna<br>UAE         | Obsługiwana        | Obsługiwana        | Obsługiwana        | Obsługiwana         |
| TNB+IEC60068                       |                                  | Obsługiwana        | Obsługiwana        | Obsługiwana        | Obsługiwana         |
| AS 4777.2                          | Izraelska sieć<br>energetyczna   | Obsługiwana        | Obsługiwana        | Obsługiwana        | Obsługiwana         |
| NOM                                | Meksykańska sieć<br>energetyczna | Obsługiwana        | Obsługiwana        | Obsługiwana        | Obsługiwana         |
| VFR: 2019                          | Francuska sieć<br>energetyczna   | Obsługiwana        | Obsługiwana        | Obsługiwana        | Obsługiwana         |

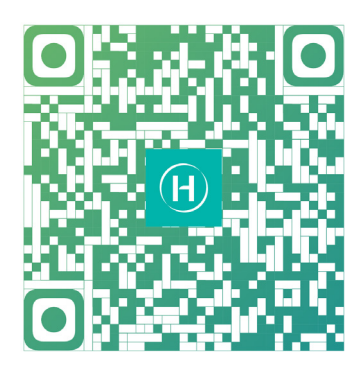

Instalatorzy S-Miles

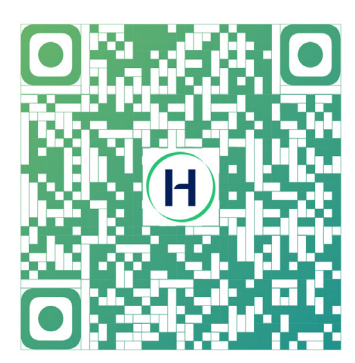

Użytkownicy końcowi S-Miles

Floor 6-10, Building 5, 99 Housheng Road, Gongshu District, Hangzhou 310015 Chińska Republika Ludowa +86 571 2805 6101

Ogólne zapytanie ofertowe: info@hoymiles.com Wsparcie techniczne: service@hoymiles.com

Odwiedź https://www.hoymiles.com/, aby uzyskać więcej informacji.